# 第8章 EMX 模架设计

## 8.1 EMX8.0 功能介绍

## 8.1.1 EMX8.0 功能特点

EMX(Expert Moldbase Extension)是 Creo 模具设计系统中的一个外挂软件,其功能强大。可设计标准的模座及滑块、顶杆等辅助零件,并可进一步进行开模仿真及干涉检查,设计完成后自动生成 2D 工程图及 BOM(bill of material)表。不但节约了模具设计的时间,还可以减少许多不必要的错误,有效的提高模具设计质量与时间。是设计模架不可缺少的好助手。

Creo 中用于模具构造的大多数解决方案都基于"族表"或输入几何。模具 库 EMX8.0 基于独立参数化元件的使用。这种完整的模具设计非常灵活,并且 可以快速更改或修改,从而方便设计出理想的高质量模具,大大减少模具所 需的设计、定制和细化模架部件和组件的时间。

模座专家系统 EM8.0 是一套功能强大的三维化模架设计插件。这个版本在 稳定性、功能方面较以往的版本有了明显的进步,不仅选项设置进一步完善, 而且还扩充了模架数据库。

EMX 的功能特点:

1. 可以快速创建安装模架及配件。对各种元件迅速添加并具备自动安装 到相应位置的功能。

2. 具备自动创建工程图并可以自动保存。

3. 元件库内自带有完整的滑块.斜顶等结构组件。

4. 可以模拟设定注塑机的压力.锁模力等设置。并可以设置模拟开模。

5. 修改元件名称以及参数。发挥最大自由的创建空间。

6. 自带有许多模架生产供应商以及各家生产的模具模架数据,让你在模架设计中更加轻松自如。

7. 打破传统 2D 设计。让您在 3D 直观的感觉中进行创建。

#### 8.1.2 模架介绍

#### 1、世界四大模架

世界四大模架制造商:龙记LKM(中国)、D-M-E(美国)、FUTABA(日本)、HASCO(德国)。

(1) 龙记 LKM 模架。龙记集团于 1975 年在香港创办, 是世界四大模架

制造商之一,业务范围包括:标准模架、订造模架、高精度互换模板、模架零配件的生产与销售及模具钢的加工和销售。多年来,集团坚持"质量第一,服务 至上,团队精神,精益求精"的务实态度,为世界模具供货商提供高水平的 模架产品,与模具行业一起成长。时至今天,集团在华南、华东、日本、台湾及 马来西亚等地均设有生产工厂,在亚洲、欧洲、美洲以及澳洲市场也成功建立 享有极高声誉的LKM品牌。

"龙记"这品牌名称是取自于集团创办人邵铁龙先生与邵玉龙先生, 而"LKM"品牌就是香港"龙记五金(Lung Kee Metal)"的英文简称。这接近 40年的时间,龙记见证香港和中国模具行业的高速发展,也为模架制造行业 开拓先河,包括成为香港首家利用数控加工中心的模架生产商,和首家于香 港主板上市的模架企业,"龙记"和"LKM"也成为国内模架标准的代名词。

(2) D-M-E 模架。美国"D-M-E"是为塑料和铸造工业制造基础工具的公司。制造模具有悠久历史。该公司生产的热塑性塑料注射模和压铸模结构先进,通用性大,其零件的标准化程度高,尺寸系列范围广,已被 30 多个国家所选用,是各国同行业中较有影响的一家公司。该公司从 1942 年就开始探索、研究模具的选材和模具结构、零件的标准化工作。D-M-E 是一种国际认可的模具标准,产品范围甚广,包括:热流道系统和配件、标准模具配件及模具传动装置。

(3) FUTABA 模架。FUTABA(富得巴)是指日本双叶电子工业株式会社(Futaba Corp.),由卫藤五郎及细矢礼二先生于1948年共同在千叶县创立的。因此得名"双叶"。

(4) HASCO 模架。HASCO (哈斯高) 创建于 1924 年,总部位于德国工 业基地 Lüdenscheid,是欧洲模具标准的制定者,提供精密模具标准件和热流 道技术服务,距今已有 90 年的发展历史。在这 90 年的发展中,致力于运用创 新技术提高模具生产效率,为用户创造价值。现在已经发展成为以德国为总部, 拥有欧洲、美洲和亚洲三大业务中心,在五十多个国家和地区设有分公司和销 售点的全球性公司。

HASCO的产品有模具标准件,热流道技术,非标准件等三个方面。具体包括模架、精密模具配件、热流道系统、各种非标订做的产品和模具行业所用到的材料及工具等,几乎可以提供模具相关的所有产品。

2、模架区别

(1) HASCO 模胚是欧洲标准制做,模胚尺寸是公制;DME 模胚是美国标准制作,模胚尺寸是英制;龙记模胚与富得巴模胚均是日本标准制作;

中国、日本、法国、德国一般采用公制单位,美国、英国一般采用英制单位。

(2) 龙记模架和日本 FUTABA 区别:两家模架构造基本上是一样的, 区别在于两家的模架质量和精度上不同,价钱日本 FUTABA 要贵一点,一般 用户特别只定才用日本 FUTABA。

龙记模架德国 HASCO、美国 DME 区别: 三者的模架在构造上有一点区别,主要体现在导柱,德国 HASCO、美国 DME 导柱是在 A 板上的,而龙记模架一般导柱在 B 板上,除简化细水口除外。

HASCO和 DME 有要求才会用,一般中国市场上用得最多的是龙记,然 后也有明利的模胚和 FUTABA 的,明利的一般专注在大模模胚。

## 8.1.3 EMX8.0 软件安装

1、下载 EMX8.0, 打开软件安装包(图 8-1)。

| 🔾 💽 🗢 📗 🕨 计算机       | ▶ backup (F:) ▶ soft ▶ APP ▶                                                 | proe 🕨 PTC Creo EMX 8.0下载                                                 | Ê ►                            |                  |
|---------------------|------------------------------------------------------------------------------|---------------------------------------------------------------------------|--------------------------------|------------------|
| 组织 ▼ 包含到库中 ▼        | 共享 ▼ 刻录 新建文                                                                  | 件夹                                                                        |                                |                  |
| ☆ 收藏夹               | 名称                                                                           | 修改日期                                                                      | 类型                             | 大小               |
| ☑ 下载 ■ 桌面 ☑ 最近访问的位置 | <ul> <li>pim</li> <li>ptcsh0</li> <li>msvcr100.dll</li> <li>setup</li> </ul> | 2013/7/16 12:23<br>2013/7/16 12:23<br>2012/12/11 20:32<br>2012/12/7 22:34 | 文件夹<br>文件夹<br>2 应用程序扩展<br>应用程序 | 753 KB<br>300 KB |

图8-安装包

2、点 setup.exe,进入到软件的安装界面,如图 8-2,点击下一步。

|                          | PIC 安装助手                                        | @ - ×     |
|--------------------------|-------------------------------------------------|-----------|
| 简介                       | ΡΤϹ                                             |           |
| 软件协议                     |                                                 |           |
| Application<br>Selection | Welcome to PTC Installation Assistant           |           |
|                          | 选择任务:                                           |           |
| 安装                       | <ul> <li>Install or add new software</li> </ul> |           |
| 完成                       | ○ Reconfigure existing software<br>○ 设置详问证      |           |
|                          |                                                 |           |
|                          |                                                 |           |
|                          |                                                 |           |
|                          |                                                 |           |
|                          |                                                 |           |
|                          |                                                 | 下一步 00 )  |
|                          |                                                 | 下一步(11) 🕨 |

图8-安装助手界面

3、选择同意安装协议,点下一步,如图 8-3。

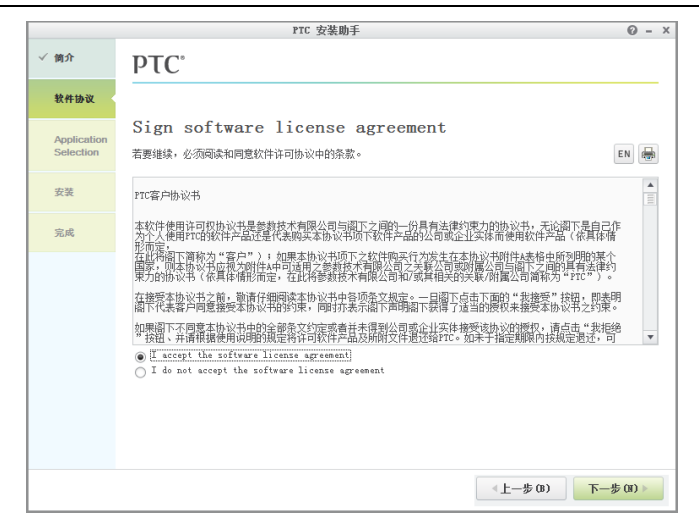

#### 图8-安装协议

4、选择安装位置及安装选项,安装,如图 8-4。

|                          |                                                                     | PTC 安装助手                                                                 |                                  |          | 0 - × |
|--------------------------|---------------------------------------------------------------------|--------------------------------------------------------------------------|----------------------------------|----------|-------|
| √ 简介                     | РТС'                                                                |                                                                          |                                  |          |       |
| √ 软件协议                   |                                                                     |                                                                          |                                  |          |       |
| Application<br>Selection | 应用程序选择<br>所有应用程序都将安装在:                                              |                                                                          |                                  |          |       |
|                          | 🚞 🕨 WIN7(C:) 🕨 Program Fi                                           | iles 🕨 PTC 🕨                                                             |                                  |          | •     |
| 安装                       | 从下面的列表中说题:                                                          |                                                                          |                                  |          | 自定义   |
|                          | ✓ 应用程序                                                              | 大小                                                                       | 版本                               | Status   |       |
| 完成                       | 🖌 Creo Expert Moldbase Ex                                           | tension305 MB                                                            | 8.0 7000                         | 新建       |       |
|                          |                                                                     |                                                                          |                                  |          |       |
|                          | 所需总空间: 305 MB (14 6                                                 | 199 可用)                                                                  |                                  |          |       |
|                          | ✓ 启用针对这些应用程序的<br>质量代理会收集和传输关于系统<br>对于商业软件用户,如果理想目<br>请先阅读此关于数据收集的重要 | 35 <b>质里代理数据收集。</b><br>充使用和性能的数据、用<br>目,则质望代理将不会报<br><b>9信息</b> ,然后用维续进行 | 宁教据以及使用指标。<br>5有关这些应用程序的/<br>操作。 | 言思。      |       |
|                          |                                                                     |                                                                          |                                  | <上一步 (B) | 安装    |

#### 图 8- 安装位置选择

5、点安装后,进入到安装状态,直到完成,并退出。

|                          |                               | PTC              | 安装助手                    |        | 0 -        |
|--------------------------|-------------------------------|------------------|-------------------------|--------|------------|
| (简介                      | PTC <sup>°</sup>              |                  |                         |        |            |
| / 软件协议                   |                               |                  |                         |        |            |
| Application<br>Selection | 安装进度<br>The following applice | ations are being | downloaded and installe | ed:    |            |
|                          | 应用程序                          | 状况               | 进程                      |        |            |
| 安装                       | Creo Expert Woldb             | 挂起               | 1 %                     |        | 08         |
|                          |                               |                  |                         |        |            |
|                          |                               |                  |                         | 《上一步 @ | ) 完成 (2) ) |

图 8-安装过程

6、安装完成后,进入EMX8.0安装目录。打开D:\Program Files\PTC\EMX 8.0\bin\creo2(根据各人安装位置不同而变更,如果使用Creo1.0,即打开..\EMX 8.0\bin\creo1),该目录中文件如图 8-6 所示。

| 组织 ▼     包含到库中 ▼     共享 ▼     刻录     新建文件夹       ▲     小     *     修改日期     类型                                                                | 🔾 🗢 😺 🕨 计算机               | ► data (D:) ► Program Files ► PTC ►           | EMX 8.0 + bin + creo2                            |
|----------------------------------------------------------------------------------------------------|---------------------------|-----------------------------------------------|--------------------------------------------------|
| ▲ +++++ 名称 修改日期 类型                                                                                                    | 组织 ▼   包含到库中 ▼            | ▼ 共享 ▼ 刻录 新建文件夹                               |                                                  |
|                                                                                                    | ☆ 收藏夹                     | 名称                                            | 修改日期 类型                                          |
| G) 下载         Config.pro         2014/11/3 19:12         PRO 文件             重 桌面         D         protk         2014/11/3 19:12         视频文件 | <mark>圖</mark> 下载<br>💻 桌面 | <ul> <li>config.pro</li> <li>protk</li> </ul> | 2014/11/3 19:12  PRO 文件<br>2014/11/3 19:12  视频文件 |

图 8- 目录文件

7、用记事本打开 config.pro 文件(图 8-7),复制里面所有内容到 CREO2.0 启动目录下的 config.pro 文件中,粘贴后保存即可。

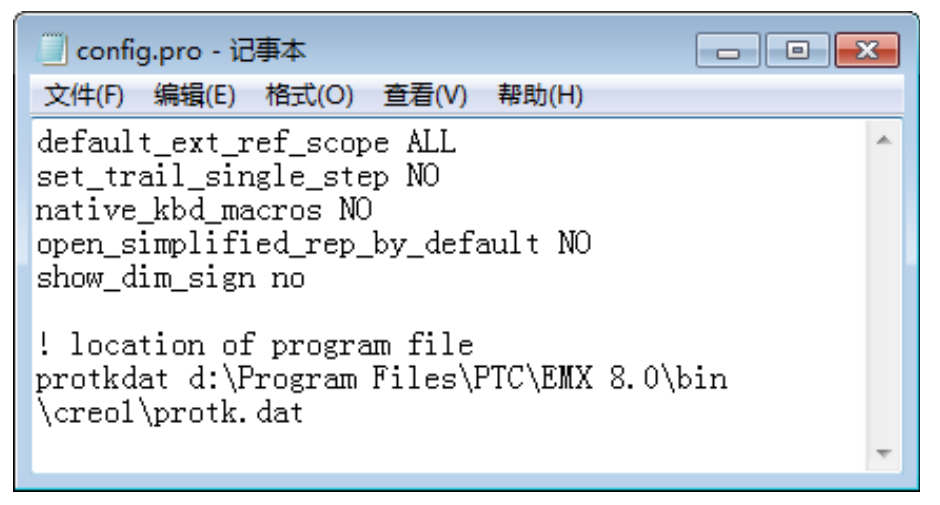

#### 图 8 - config.pro 文件

8、启动 CREO2.0, 就会看到在菜单栏增加了"EMX 常规"选项(图 8-

8)。

| 🔲 🗅 🥔 B             |               |         |                                                                     | Creo Parametric 2.0 |     |           |
|---------------------|---------------|---------|---------------------------------------------------------------------|---------------------|-----|-----------|
| 文件 * 主              | 页 ENIX 常规     |         |                                                                     |                     |     | ∾ C 😋 · 🕄 |
| <b>王 授</b><br>新建 选项 |               | ◆<br>戸摘 | <ul> <li>註项</li> <li>⑦ 用户指南</li> <li>1 关于 SMARTHolechart</li> </ul> |                     |     |           |
| 项目                  | 管理员工具 🔻       | 帮助 ▼    | SmartHolechart                                                      |                     |     |           |
|                     |               |         |                                                                     |                     |     |           |
| 品 🕢 🛝 洗             | 项 CREATE TEMP | INTERFA | CE 设置为 VES 这可能会导致                                                   | FMX 出现问题            | 100 |           |

图 8 - EMX8.0 工作界面

## 8.1.4 EMX8.0 工作界面

1、EMX 常规

| 文件 ▼ 模型 分 | 析 注释 渲染 人体模型 工具                             | 视图 应用程序 E | EMX 常规 EMX 元件         | =                      | ∞ D O · O               |
|-----------|---------------------------------------------|-----------|-----------------------|------------------------|-------------------------|
|           | 🗗 🔳 🗞 🗾 🛃 📑                                 |           | 🗐 🔁 🛋                 |                        | <b>→ ■ ™ →</b>          |
| 新建 医完成 选项 | 多型 装配 元件 材料 编辑 BOM 模架开<br>腔 定义 状况 清单 参数 模模拟 | 显示 将元件添加到 | 模型 显示 打开绘图<br>轮廓 水线 • | 模架编 元件编 用户<br>辑器 辑器 指南 | 輸出 20 ▼                 |
| 项目 ▼      | 模架 ▼                                        | 视图        | EMX 工具 ▼              | 管理员工具 🔻 帮助、            | SmartHolechart          |
| 存档        | 重新定义点参考                                     |           | 设置精度                  | 添加绘图格式 关于 Ex           | pert Moldbase Extension |
|           | -<br>识别主模具体积块                               |           | 导出坐标系位置               | 校验未使用的模型               |                         |
|           | 17 Gold Julie 1947 CTT 17 CTN               |           | 计算夹持力                 | 设置工艺数据颜色               |                         |
|           |                                             | L         |                       | 替换参数                   |                         |

图 8 - EMX 常规

(1)项目:新建项目,修改项目,对组件元件进行分类。

(2) 模架: 定义加载模架, 控制模架显示, 材料清单列表, 编辑 BOM 参数。

(3)视图:控制动模、定模的显示,及对零件进行动、定模归类。

(4) EMX 工具: EMX 设置。

(5) 管理员工具:对模架、元件的整体设置进行编辑。

#### 2、EMX 元件

| 文件▼                     | 模型 分析       | 注释                                    | 宣染 人体           | 模型 工    | 具 视图       | 应用程序             | ENIX 常          | 规 EMX        | 元件                                      |            |     | ~ p ( | 9 . 6            |
|-------------------------|-------------|---------------------------------------|-----------------|---------|------------|------------------|-----------------|--------------|-----------------------------------------|------------|-----|-------|------------------|
| . <b>7</b> . <b>7</b> . | • 🗞 • 🖧 •   | . <mark>.</mark> • . <mark>.</mark> • | • <b>*</b> •    | e/ e/ - | ·          | <b>- 4</b>       | • <b>1</b> • 1• | <u>a</u> 🦝 - |                                         | - 🔀 🛣      |     | AD    |                  |
| <b>.</b> T              | <b>_</b> \$ | <b>↓</b> ]]                           | <b>A</b> .      |         | <u>, 1</u> | <b>1</b> 0       | <b>.</b> Ф      | <b>5</b>     | 一一一一一一一一一一一一一一一一一一一一一一一一一一一一一一一一一一一一一一一 | - <b>S</b> | 执流道 | ●●    | <u>DB</u> J<br>産 |
| <b>x</b> ₽              | *           | ×                                     | × <sup>th</sup> | ×       | ×1         | <b>⊒</b> po<br>× | D_              | <u>.</u>     | *                                       | 2          | *   | *     | *                |
| 导向元件                    | 设备          | 止动系统                                  | 螺钉              | 定位销     | 顶杆 ▼       | 冷却 ▼             | 顶出限位柱           | 滑块           |                                         | 斜顶机构       |     |       |                  |

#### 图 8 - EMX 元件

(1) 导向元件: 定义、重新装配、修改、删除导向元件。

- (2) 设备: 定义、重新装配、修改、删除定位环。
- (3) 止动系统: 定义、重新装配、修改、删除垃圾钉。

(3) 螺钉: 定义、重新装配、修改、删除螺钉。

(4)定位销:定义、重新装配、修改、删除定位销。
(5)顶杆:定义、重新装配、修改、删除顶杆。
(6)冷却:定义、重新装配、修改、删除冷却装置。
(7)顶出限位柱:定义、重新装配、修改、删除顶出限位柱。
(8)滑块:定义、重新装配、修改、删除滑块。
(9)碰锁:定义、重新装配、修改、删除碰锁。
(10)斜顶机构:定义、重新装配、修改、删除斜顶机构。
(11)热流道:定义、重新装配、修改、删除热流道。
(12)传送:定义、重新装配、修改、删除行动装置。
(13)库:定义、重新装配、修改、删除元件库。

## 8.2 模具型腔设计

如图 8-11 产品,形状结构简单。侧面有一处需要滑块成型,可以采用多型腔。计划采用一模四腔。

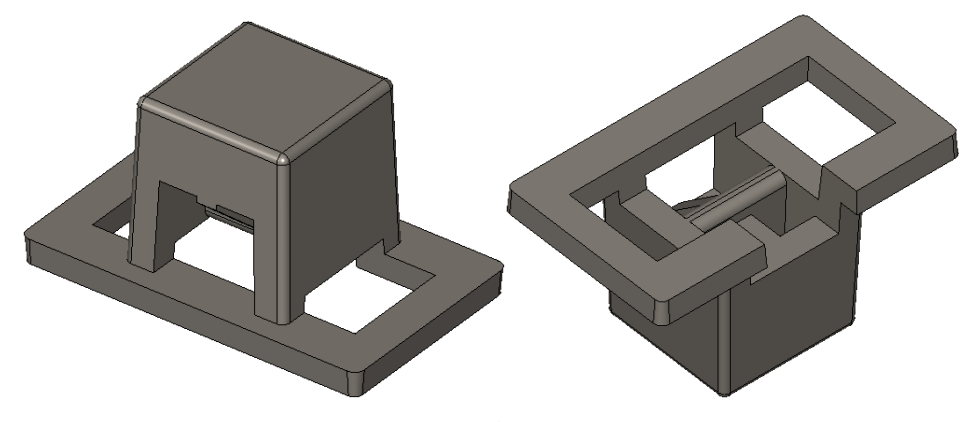

图8-产品图

#### 8.2.1 模具型腔布局

#### 1、装配参考模型

1、设置工作目录 ch8\eject block。

2、新建、制造、模具型腔、文件名 eject block mold.asm。

3、切换到"模具"选项卡 点击"定位参考模型" f 打开参考模型文件 eject\_block.prt \$ 保持默认文件名 f 弹出 "布局" 窗口

4、零件摆放方向调整。点击"参考模型起点与定向"选择按钮(8-13) ÷ 坐标系类型选择"动态" ÷ 弹出"参考模型方向"窗口(图 8-12) ÷ 选择 "旋转"、x轴,旋转角度值输入"90",回车;再选择z轴,旋转角度值输入 "180",回车,返回"布局"窗口页面。

5、布局窗口÷布局方向改为"Y对称"÷X、Y方向型腔数均为 "2"⇒X、Y方向增量分别为60,80,调整零件方向,直到装配结果如图8-13。

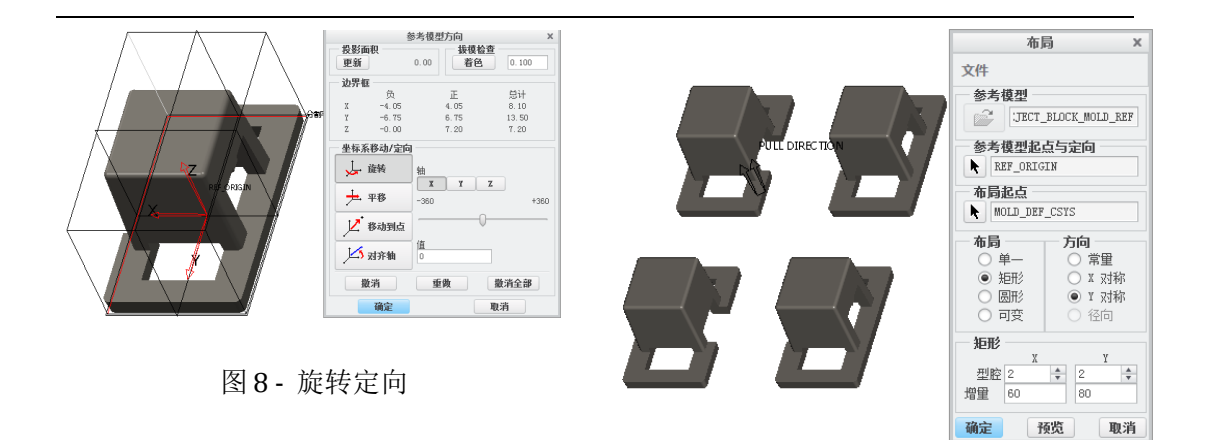

6、设置收缩率。(步骤略)

#### 2、创建工件

切换"模具"选项卡є"工件" є 选择坐标系є 弹出"自动工件"设置 窗口 ≤ 参考图 8-14 进行设置 є "确定",完成设置。

图 8- 布局设置

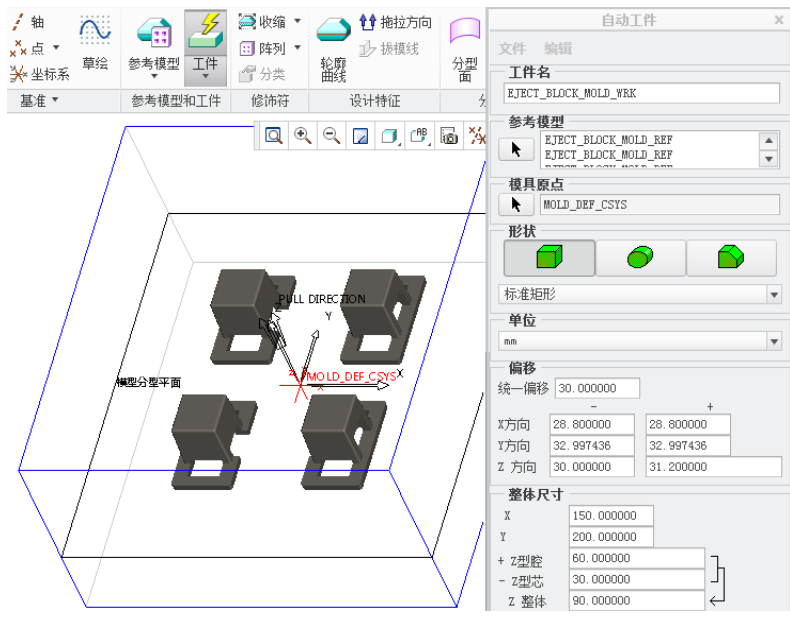

图8-自动工件

## 8.2.2 浇注系统设计

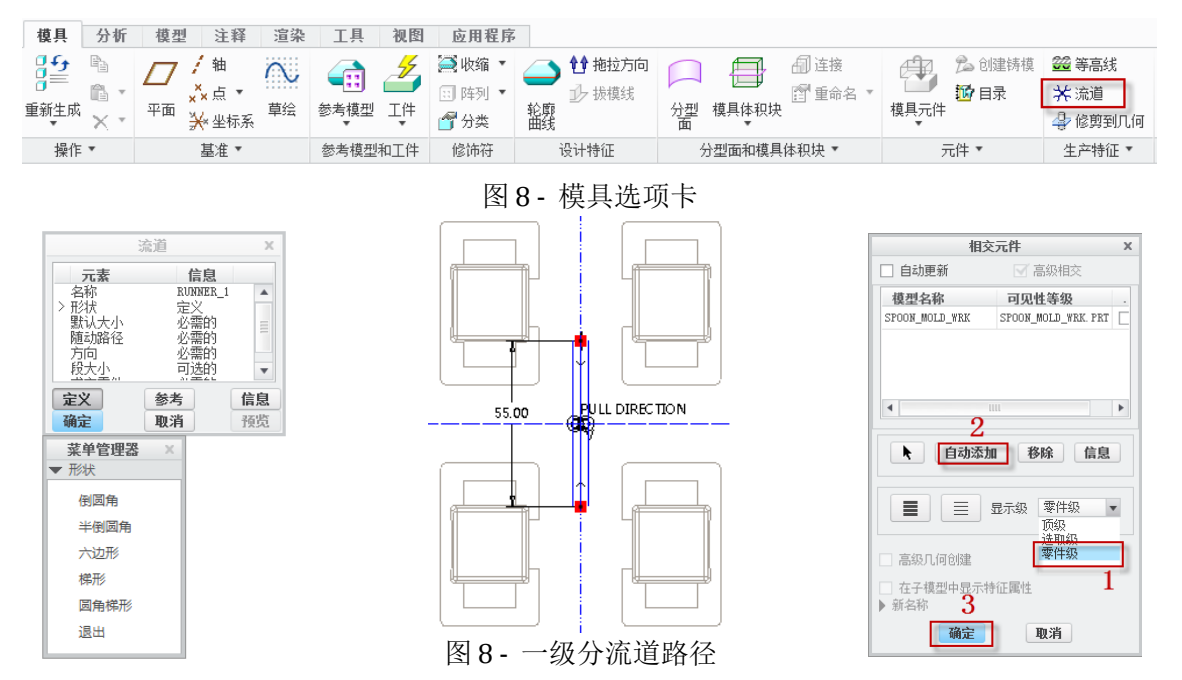

图 8 - 流道设置

图8-相交元件

因主流道可以通过模架中浇口套实现,因此型腔中只需设计分流道及浇口即可。零件采用平衡布置,浇注系统也可以采用平衡式。

(1)切换到"模具"选项 (图 8-15) 送择"倒圆角"
(图 8-16) 流道直径: 5mm ⇒选择 MOLD\_TOP 基准面为草绘平面 特征
创建方向保持默认 草绘视图参考保持默认 草绘截面如图 8-17 → 退出草绘,
弹出"相交元件"窗口(图 8-18),选择"零件级" "自动添加" "确定",完成一级分流道创建。

(2)切换到"模具"选项 є 选择"流道" є 选择"半倒圆角"(图 8-16) є 流道直径: 3mm ⇔选择 MOLD\_TOP 基准面为草绘平面 є 特征创建方向保持默认 є 草绘视图参考保持默认 є 草绘截面如图 8-19 ⇔退出草绘,弹出"相交元件"窗口(图 8-18),选择"零件级" є "自动添加" є "确定",完成二级分流道创建。

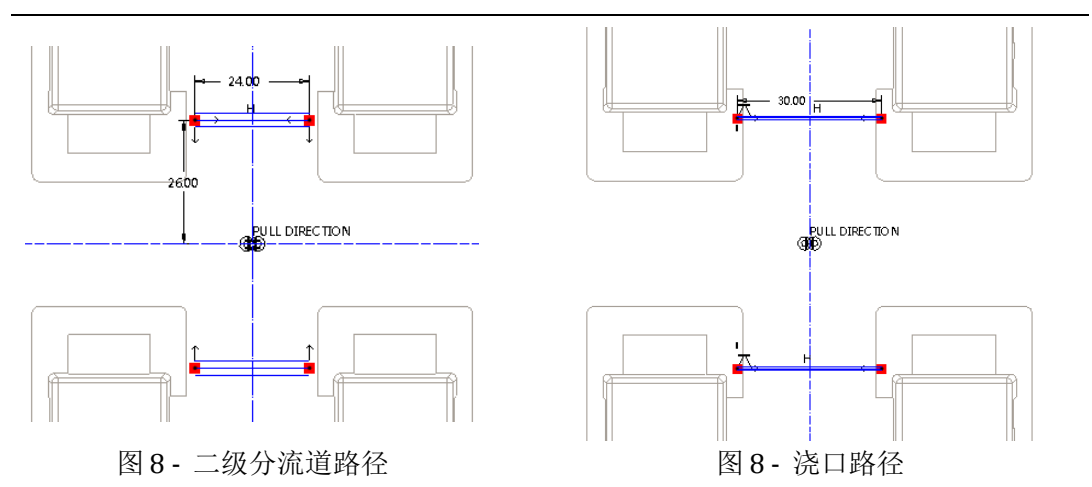

(3)切换到"模具"选项 送择"流道" ÷选择"圆角梯形"(图 8-16) ÷流道直径:0.8mm,流道角度10<sup>0</sup> ⇒选择 MOLD\_TOP 基准面为草绘平面 转征创建方向保持默认 羊袋视图参考保持默认 羊袋截面如图 8-20 ⇒ 退出草绘,弹出"相交元件"窗口(图 8-18),选择"零件级" ÷ "自动添加" ; "确定",完成浇口创建。

浇注系统完成效果如图 8-21。

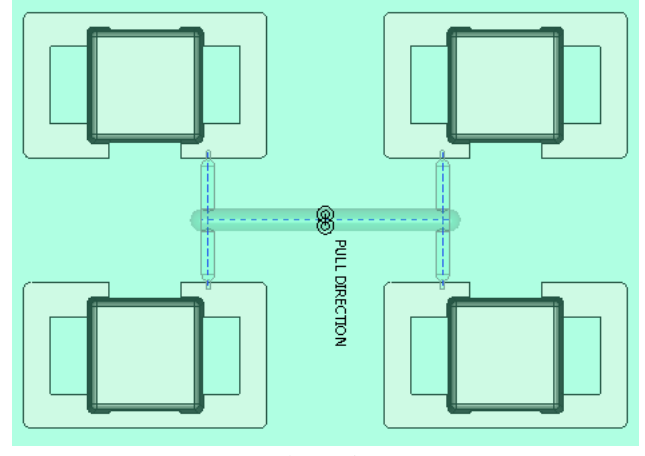

图 8- 浇注系统

## 8.2.3 体积块设计

1、主体积块设计

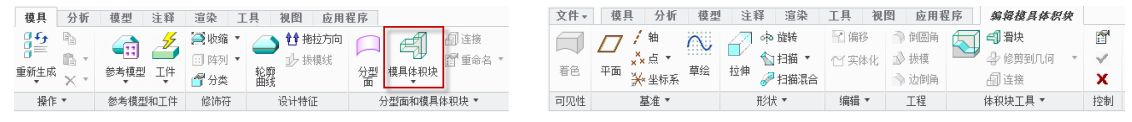

图 8- 模具选项

图 8- 模具体积块选项

(1)切换到"模具"选项: 点击"模具体积块"(图 8-22): 激活"编辑模具体积块"选项(图 8-23)。

(2)选择"拉伸" є选择工件前表面为草绘面 є 草绘截面 (图 8-24) є

拉伸至背面,效果如图 8-25。将参考模型底部填充。

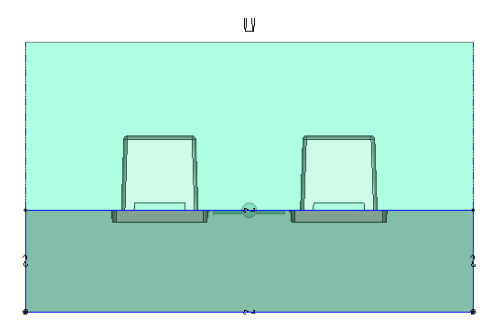

#### 图 8- 草绘截面

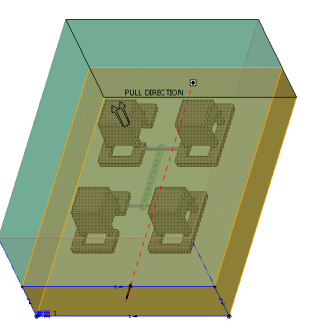

图8-拉伸底部体积块

(3)选择一个参考模型的 front 基准面为草绘面,草绘截面填充参考模型里面空隙区域(图 8-26),双向拉伸至参考模型前后表面(图 8-27)。

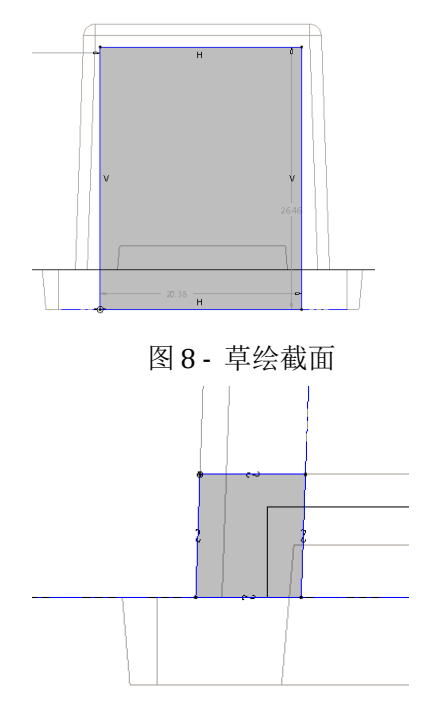

图8-草绘截面

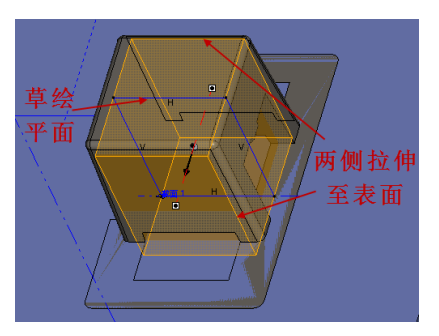

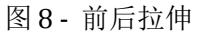

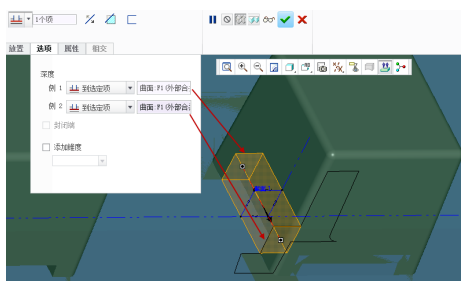

图8-前后拉伸

继续选择参考模型的中间基准面为草绘面,继续拉伸将产品左侧空洞区 域填充(图 8-28)。

退出体积块设计环境,将刚刚建立的两个填充小体积块打包成组,以 MOLD\_FRONT为对称面,镜像到后面。再一起镜像到左边。完成主体积块如 图 8-30。

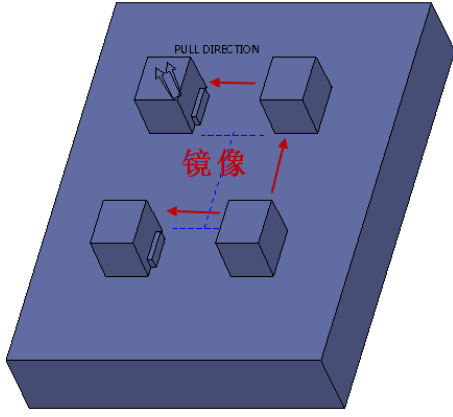

图8-主体积块

## 2、滑块体积块设计

(1)进入体积块设计环境,以工件右侧面为草绘面,草绘矩形填充参考 模型右侧空洞区域(图 8-31),拉伸至参考模型内侧上部曲面(图 8-32)。

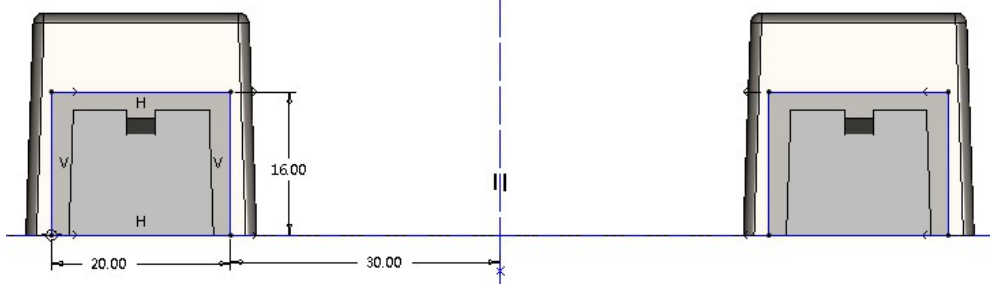

图8-草绘截面

(2)上一步体积块需要切掉一点。以参考模型中间基准面为草绘面,草 绘截面(图 8-33),前后拉伸贯穿切除所有材料,右侧滑块体积块即完成。

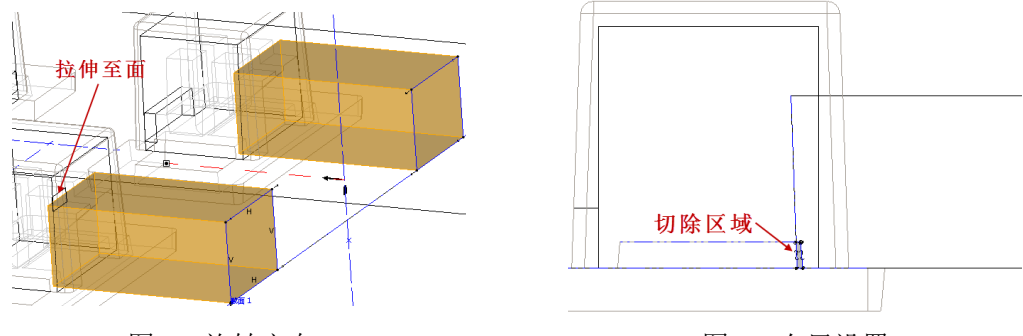

图 8 - 旋转定向 图 8 - 布局设置 退出体积块设计环境,将右侧体积块镜像到左边,完成效果如图 8-34。

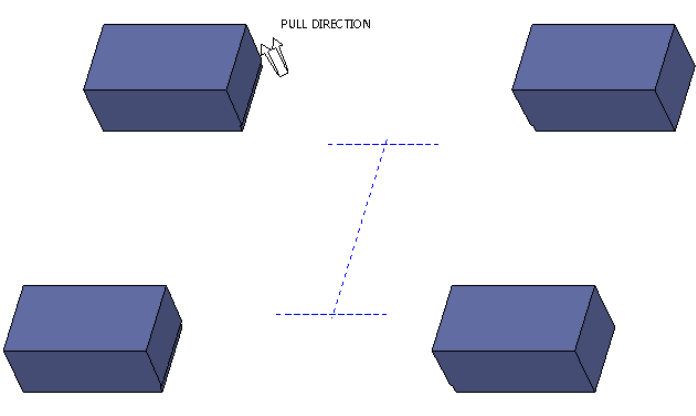

图8- 滑块体积块

## 8.2.4 体积块分割及元件抽取

#### 1、体积块分割

(1) 撤销所有体积块遮蔽。

(2)切换到"模具"选项卡:"模具体积块":"体积块分割":弹出
"分割体积块"菜单:"两个体积块,所有工件":完成:弹出"分割"菜单:选择右侧滑块积块:确定:此时出现岛屿选择,选择岛2、岛3(图8-35):完成选择:滑块体积块命名为slide\_right,剩下体积块命名为block。

(3)继续分割。"模具体积块"、"体积块分割"、弹出"分割体积块"菜单、"一个体积块,模具体积块"、完成、弹出"搜索工具"窗口、选中"block"体积块、点击">>"键,添加到右边窗口、"关闭"、选择左侧滑块体积块、确定,弹出岛屿选择窗口,选择岛2、岛3(图8-36)、完成选取、体积块命名为slide left。

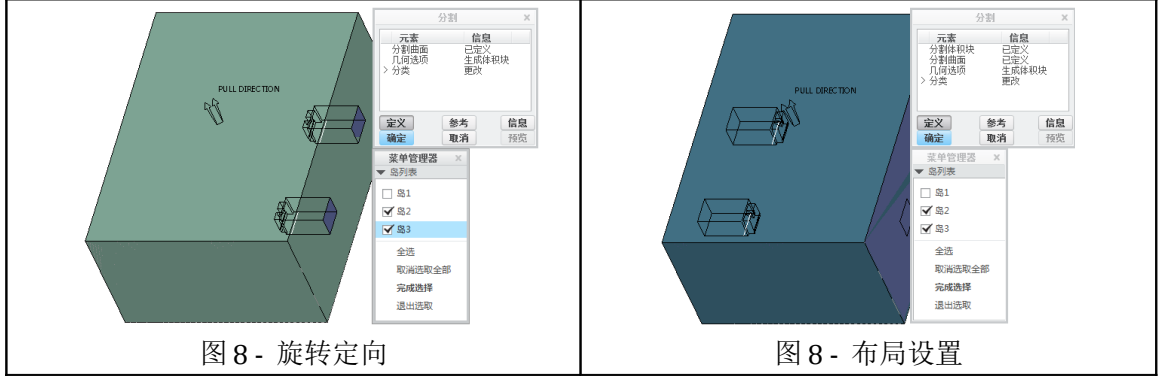

(4)继续分割。"模具体积块"、"体积块分割"、弹出"分割体积 块"菜单、"两个体积块,模具体积块"、完成、弹出"搜索工具"窗口、 选中"block"体积块、点击">>"键,添加到右边窗口、"关闭"、选择主体 积块、确定,注意,这次没有岛屿选择、完成选取、凸模体积块命名为 core,凹模体积块命名为 cavity。 至此,所有体积块分割完成。

## 2、抽取元件

切换到"模具"选项卡< "模具元件" < 打开"创建模具元件"窗口, 选择 cavity、core、slide\_left、slide\_right 体积块(图 8-37) < "确定" < 凸模、凹 模、滑块抽取完成。

|                                  | 创建模具元件 | ×  |
|----------------------------------|--------|----|
| ⊂?Cavity<br>⊂?Core               |        |    |
| MOLD_VOL_1                       |        |    |
| CONCLU_VOL_2<br>CONCLU_VOL_2_CON | ¥1     |    |
| efslide_left<br>efslide_right    |        |    |
| k                                |        |    |
| ▶ 高級                             |        |    |
| 确定                               |        | 取消 |

图 8- 创建模具元件

#### 3、创建铸模

切换到"模具"选项卡є "创建铸模" є 输入零件名称: molding⇔得到 铸模。

4、模具分解

选择"视图"选项卡:"视图管理器":弹出"视图管理器"窗口: "新建"视图:保持默认名称,回车:点击"属性":进入视图编辑窗口, 选择"编辑位置"按钮:分解模具。效果如图8-38。

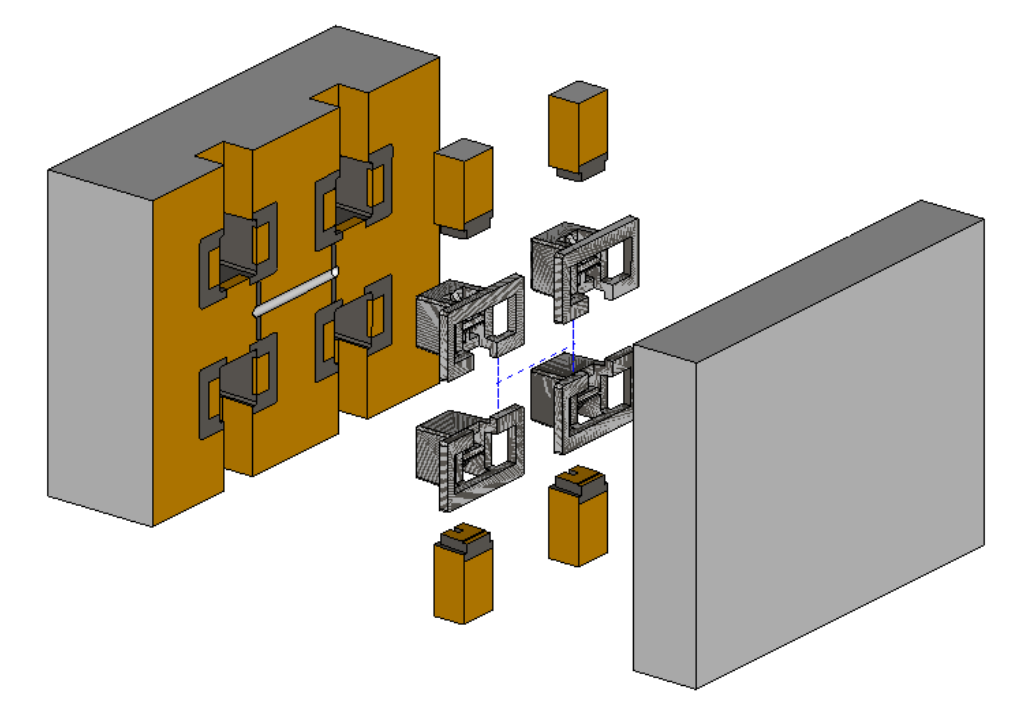

图 8 - 分解视图

## 8.3 EMX8.0 模架设计

### 8.3.1 新建项目

1、设置工作目录 ch8\eject\_block。

2、切换到"EMX 常规"选项 є "新建" № 填入项目名称、前缀,单位 mm,项目类型为"装配" є "确定"。

|              |                | 项目          |                | X           |                                         |
|--------------|----------------|-------------|----------------|-------------|-----------------------------------------|
| 救据           |                |             |                |             | k- 👘 💌                                  |
| 页目名称         | eject          | t_block_mol | dbase          |             |                                         |
| 前缀           | eject          | t           |                |             |                                         |
|              | 1              |             |                |             | × • • • · • · · · · · · · · · · · · · · |
| 用户名          | Admir          | nistrator   |                |             |                                         |
| ヨ期           | 30-01          | 1-2015      |                |             |                                         |
| 主释           |                |             |                |             |                                         |
|              |                |             |                | <b>A</b>    |                                         |
|              |                |             |                | <b>v</b>    |                                         |
| 4            |                |             |                | ►           |                                         |
| 选项           |                |             |                |             |                                         |
| 単位 💿 毫米      | ÷              | 项目类         | 〈型 ● 装配        |             | │                                       |
| () 與可        |                |             |                |             | 快术月术快生 ()                               |
| 模板           |                |             |                |             |                                         |
| 模板目录         |                |             |                | 📂 🖄         | 图 8 - 顶日文件结构                            |
| d:\Program F | iles\PTC\EMX ( | 8.0/compone | nts/mm/asm/emp | ty_template | 国0-项目又任组构                               |
| ✔ 复制绘图       | emx_moldbase   | . drw       |                | •           |                                         |
| ✔ 复制报告       | emx_moldbase   | .rep        |                | v           |                                         |
| 项目参数         |                |             |                |             |                                         |
| ✔ 添加本地       | 页目参数           |             |                |             |                                         |
| 参数名称         | 参              | 格式          | 默认值            |             |                                         |
| CUSTOMER     | STRING         | 15          | ?              |             |                                         |
| ARTICLE      | STRING         | 15          | ?              |             |                                         |
|              |                |             |                |             |                                         |
|              |                |             | 确定             | 取当          |                                         |
|              |                |             | AND ALS        | -42/11      |                                         |

图8-新建项目

确定后,系统自动加载模板文件,建立新项目。项目文件中自动生成设备 骨架模型文件及模架骨架模型文件。设备骨架模型文件自动隐藏。

点击"修改" 36次 随时可以返回到图 8-39 界面进行修改。

## 8.3.2 装配模仁

1、切换到"模型"选项《点击"组装" 🛂 彩认方向按图 8-41 进行装配。

2、切换到"EMX"常规选项€点击"分类" 2 分类窗口(图 8-42)。点击模型类栏目,可以更改各零件的类型分类。如图进行修改。

模型分类的目的:对于自定义的零件,系统不能自动判断究竟属于动模

还是定模,因此需要用户指定。指定正确后,在动、定模显示或开模仿真才不 会出错。

同理,分类结束后,可以随时返回"分类"窗口进行修改。

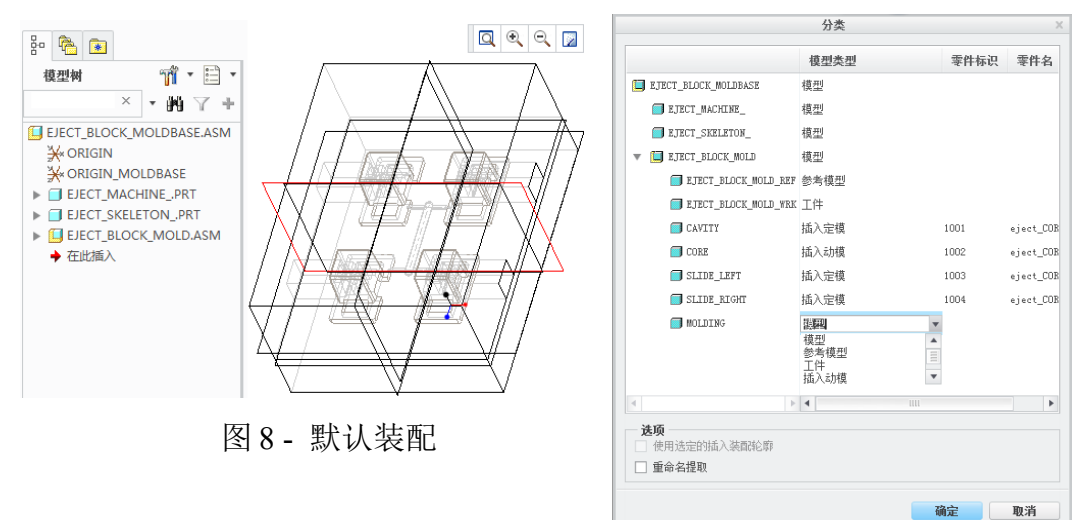

图8-模型分类

## 8.3.3 模架定义和加载

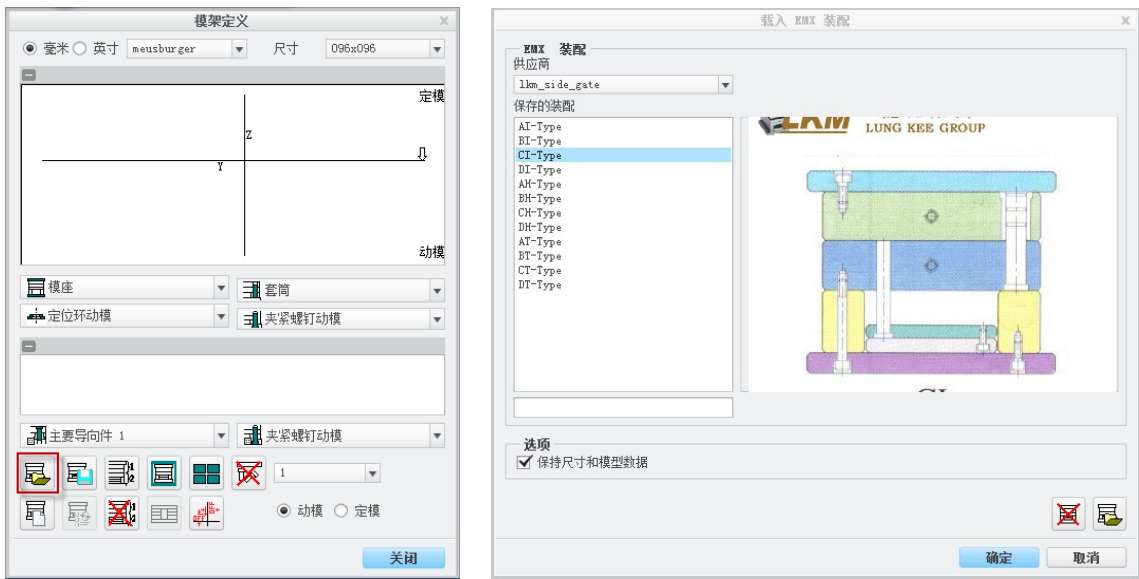

图8-模架定义

图 8- 模架选择

2、点击图 8-44 右下角 **运** 按钮,即将当前选定的模架载入到"模架定 义"窗口(图 8-45)。并在 Creo 工作窗口立即生成模架。

3、系统自动生成的模架尺寸不合适,在"模架定义"窗口,修改"尺 寸"为300×350,重新生成模架(图8-46)。

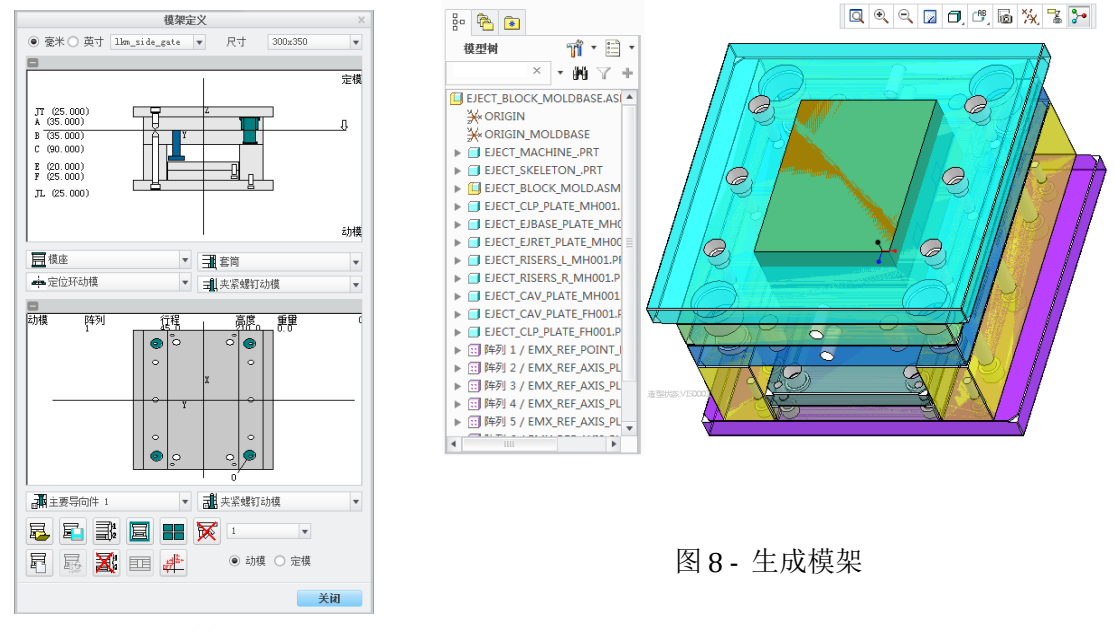

图 8-模架定义

### 8.3.4 定义型腔切口

| 型腔                                                                       | 被                                                                                               | ×            |
|--------------------------------------------------------------------------|-------------------------------------------------------------------------------------------------|--------------|
| 型版尺寸 1<br>+X 100<br>+Y 75 F F                                            | ● 毫米 ○ 英寸 lkm_side_gate ▼ EJECT_BLOCK_MOLDBASE                                                  | -            |
| +Z 56 Y X<br>-X 100 K<br>-7 75 -<br>-Z 34 Z                              | ▲                                                                                               | •            |
| ● 単个 2                                                                   | ■ 厚度 (T) 80.000<br>■ 余里 0.000<br>■ 参考距离 (0) 0.5<br>零件名 EJECT_CAV_PLATE_FH001<br>■ ← 比按钮可以展开/折叠窗 |              |
|                                                                          | D1 尺寸名称 值 位                                                                                     | 溠            |
|                                                                          | D2 D2 D1 14.000 -0.<br>T1 28.000 -0.                                                            | 200,<br>200, |
|                                                                          | D2 12.000 -0.                                                                                   | 200,         |
| 切削深度 动模     0     切削 深度 定模     0       切削 长度 动模     0     切削 长度 定模     0 | Т2 38.000 -0.                                                                                   | 200,         |
| 切削宽度动模     0     切削宽度定模     0       带有鼠耳     切削半径     0.1                |                                                                                                 | Þ            |
| 4 确定 取消                                                                  | □ 标准零件    确定    取消                                                                              |              |

图8-型腔切口

#### 图8-A板定义

1、型腔切口定义

点击"模架定义"窗口下方 → 按钮 "型腔"窗口,根据模仁大小 输入型腔尺寸 "型腔阵列"选择"单个" "型腔切口"选择单个切口 (图 8-47) "确定,返回"模架定义"窗口。

技巧: (1)所有尺寸皆为正数。根据模仁实际大小输入。(2)切口再模板上如果没有生成,请重新返回 8-47 界面,点击 3,确定。

2、板厚调整

定义完型腔切口后,可以看到A、B板厚度不够,需要调整板厚。右键点击"模架定义"窗口A板(图8-45) < A板变成红色,并弹出"板"定义窗口,将板厚修改为80mm,参考距离0.5mm(图8-46)。同样方法将B板厚度修改为60mm,参考距离0.5mm。

由于 A、B 板中都设置了参考距离 0.5mm,其实质就是 A、B 板中的型腔切口深度都少了 0.5mm,这样装配的结果如图 8-49 所示。这样做的目的主要是为了改善模仁的合模效果。

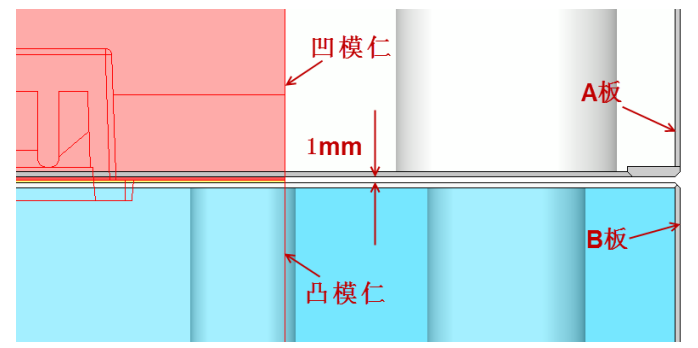

图 8-模仁在 A、B 板中的位置

技巧: EMX 中很多窗口过长,超出屏幕范围看不到"确定"按钮。如 "板"定义窗口(图 8-48),点击图中灰色"+"号可展开窗口,重复点击会 折叠窗口。

3、模仁避空孔

模仁是装配在A、B板型腔切口中,但根据加工工艺,型腔切口加工完一般会保留有圆角(加工时所用的最小铣刀的圆角半径),而模仁四角是直角,这样装配时会出现干涉而无法装配进去。因此为去除干涉,可以对A、B板的型腔切口四角加工避空孔。

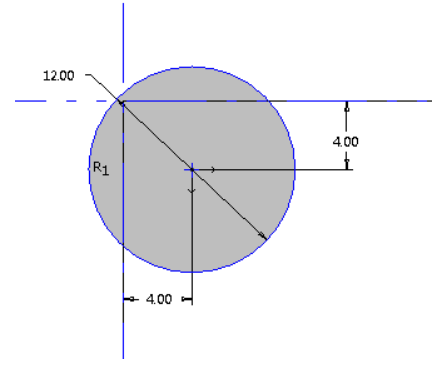

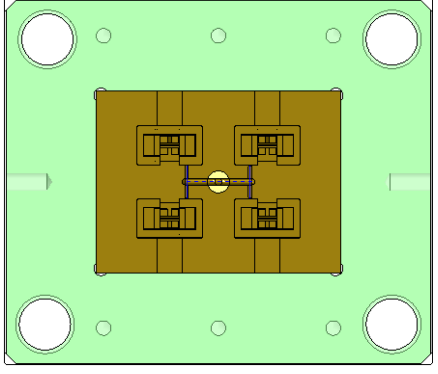

图8-草绘截面

图 8- 模仁避空孔

将 A 板激活, 拉伸去除材料, 选择型腔切口底面为草绘面, 草绘截面(图 8-50), 并镜像到四个角, 拉伸后结果如图 8-51。

同样方法,对B板进行模仁避空孔设计。

## 8.3.5 定位环、主流道衬套

#### 1、定位环定义

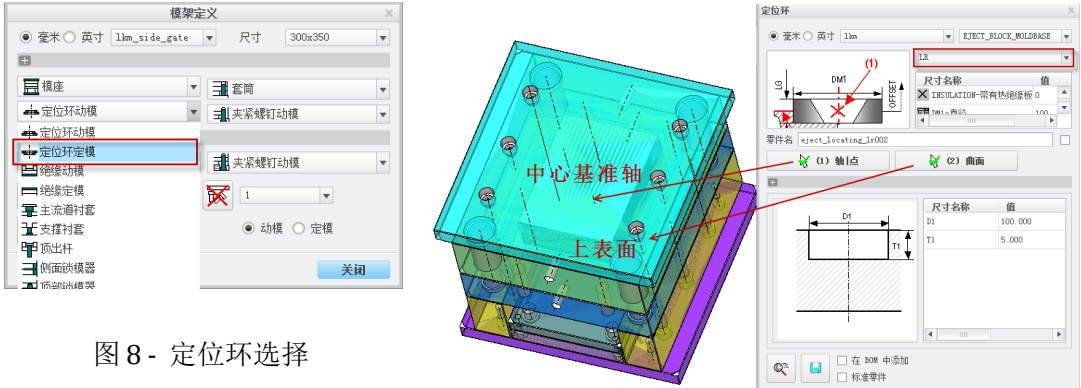

图 8- 定位环设置

"模架定义"窗口中选择"定位环定模"(图 8-52) € 弹出"定位环" 窗口 € 选择厂家 lkm,型号 LR ⇔定位环位置定义,"轴 | 点"选择模架正中 心的基准轴,"曲面"选择定模座板上表面(图 8-53),定位环直径 DM1选 择 80mm ⇒"确定",完成定位环设置(图 8-54)。

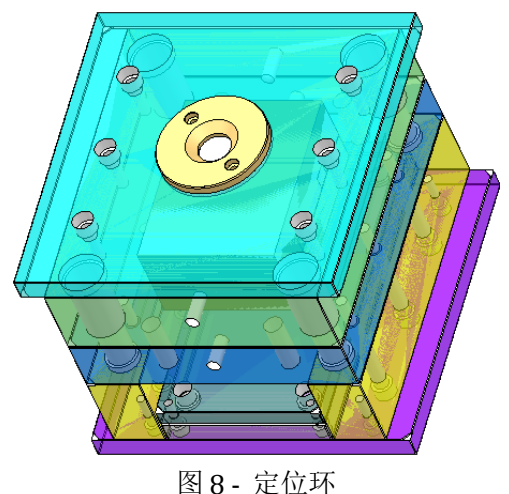

#### 模架完义 ● 毫米 ○ 英寸 1km\_side\_gate ▼ 尺寸 300x350 Ŧ 定模 JT (25.000) A (80.000) Έ Л B (60.000) C (90.000) E (20.000) F (25.000) .TL (25.000) 动植 目標座 ▼ 重 套筒 - 定位环定模 ▼ ■ 夹紧螺钉动模 -→ 定位环动模 - 定位环定模 📑 夹紧螺钉动模 -💾 绝缘动模 ■ 絶缘定植 1 **軍**主流道衬套 动槙 〇 定模 ★支撑衬着 ₩ 顶出杆 ➡ 侧面锁模器 关闭 ■ 165-8958/#83

图 8- 主流道衬套选择

#### 2、主流道衬套定义

(1)加载主流道衬套。"模架定义"窗口中选择"主流道衬套"(图 8-55);弹出"定位环"窗口;选择厂家,型号;定位环位置定义,"轴 |
点"选择模架正中心的基准轴,"曲面"选择定位环下表面(图 8-56),直径D 2 直径18。

点击下部详细视图按钮,可以查看主流道衬套的放大视图(图 8-57);"确定",返回上一级窗口;"确定",模架中生成主流道衬套。

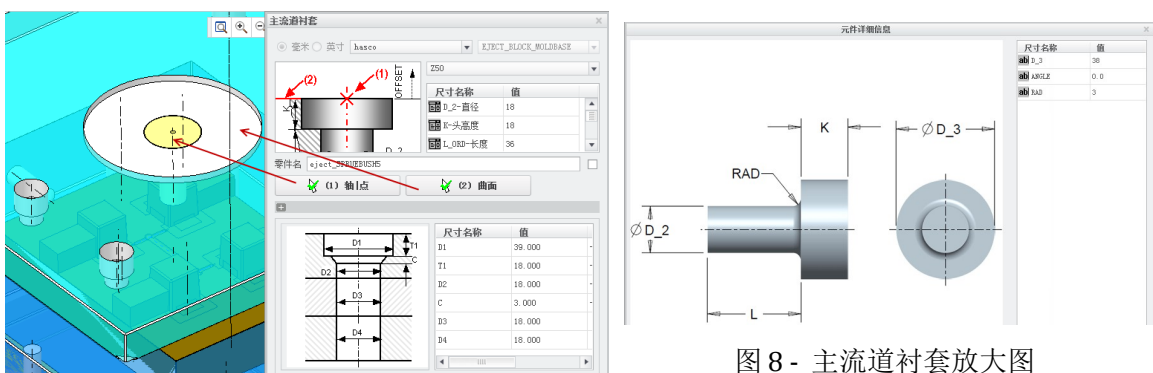

图 8- 主流道衬套设置

(2)长度修改。进入模架观察,发现生成的主流道衬套长度不够,用测量工具 √ 测量主流道衬套至分型面的距离,还差46.5(图8-58),返回到图8-56窗口,将长度增加46.5。完成后效果如图8-59。

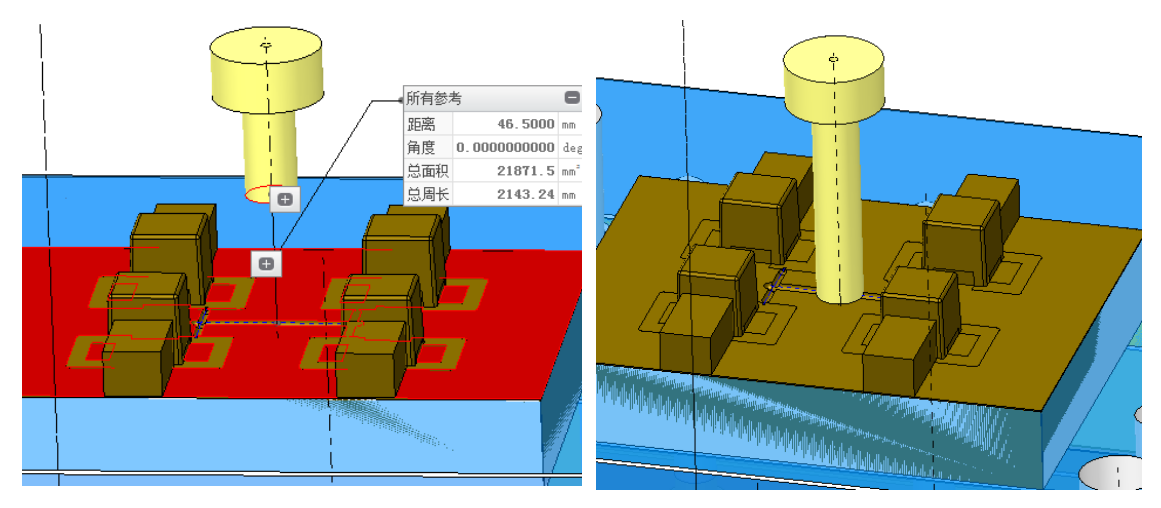

图8-测量距离

图 8- 主流道衬套修改后长度

(3)截面流道修改。加载的主流道衬套截面形状与要求不一致,需要修改;另外,由于一级分流道是圆形,因此主流道衬套截面必须与一级分流道 截面形状保持一致。

在"EMX 常规"选项中选择"显示"、"定模"(图 8-60),此时只显示定模、将定模中只保留凹模仁及主流道衬套,其余都隐藏。《激活主流道衬套,修改主流道衬套内孔锥度到合适数值。《拉伸去除材料,使衬套喷嘴截面与分流道形状保持一致(图 8-61)。

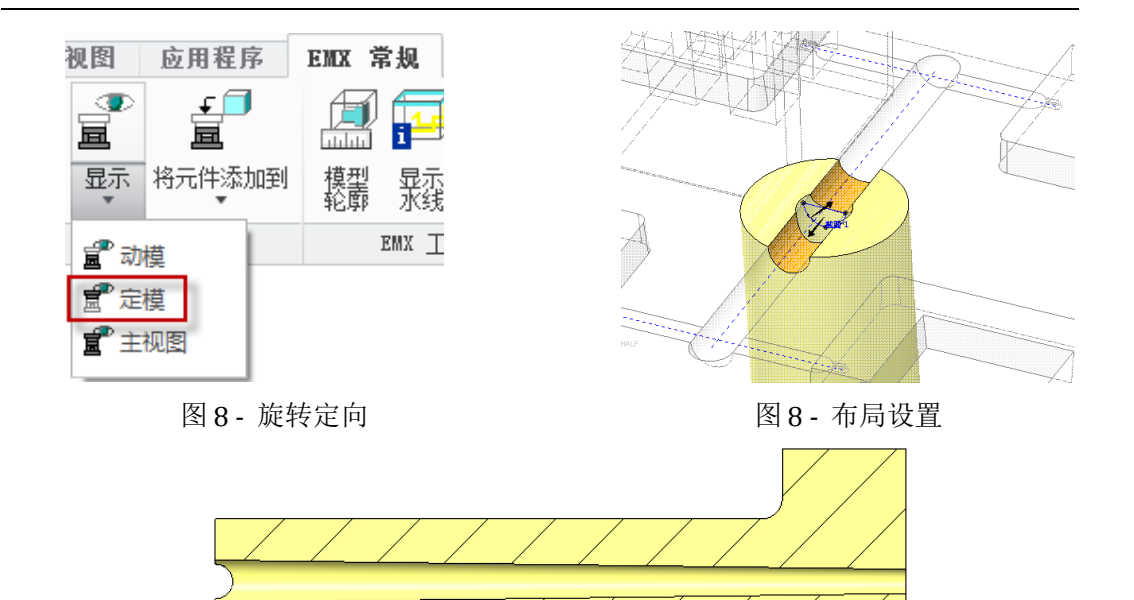

图8-主流道衬套剖面图

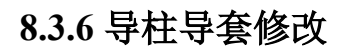

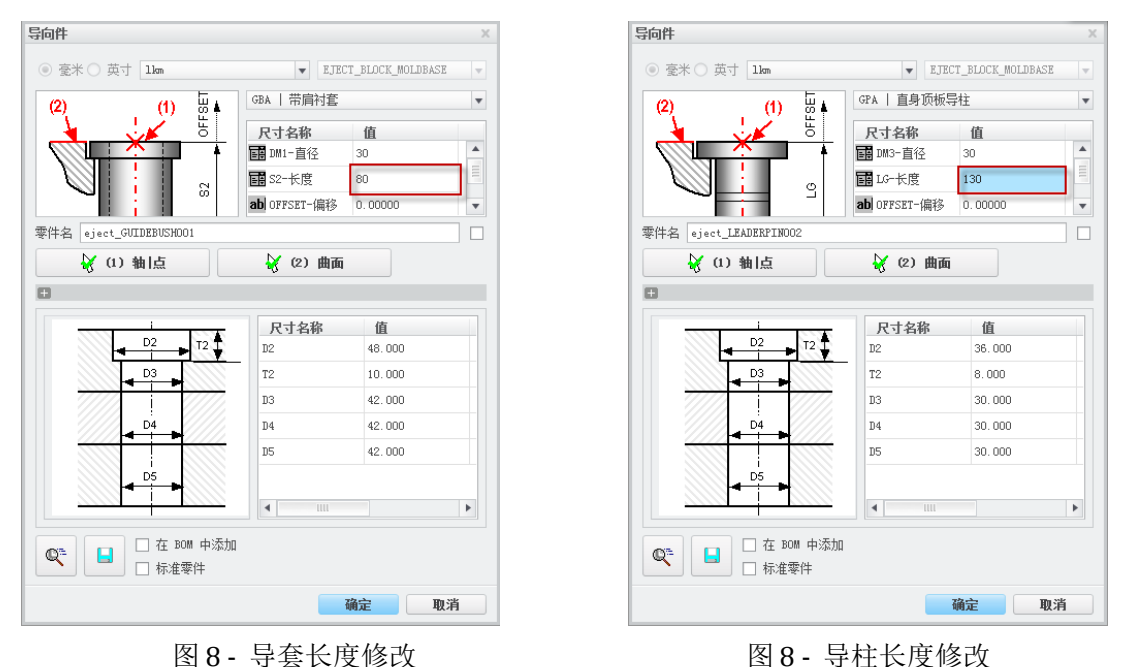

当增加A、B板厚度后,导柱、导套的长度也应该加长。切换到"EMX"常规选项:"装配定义" ■: 弹出"模架定义"窗口:右击导套,弹出"导向

- 件"窗口,修改长度为80(图8-63) ( "确定";
- "模架定义"窗口:右击导柱,弹出"导向件"窗口,修改长度为 130 (图8-64):"确定"。

完成导柱导套长度修改。

## 8.3.7 增加垫板

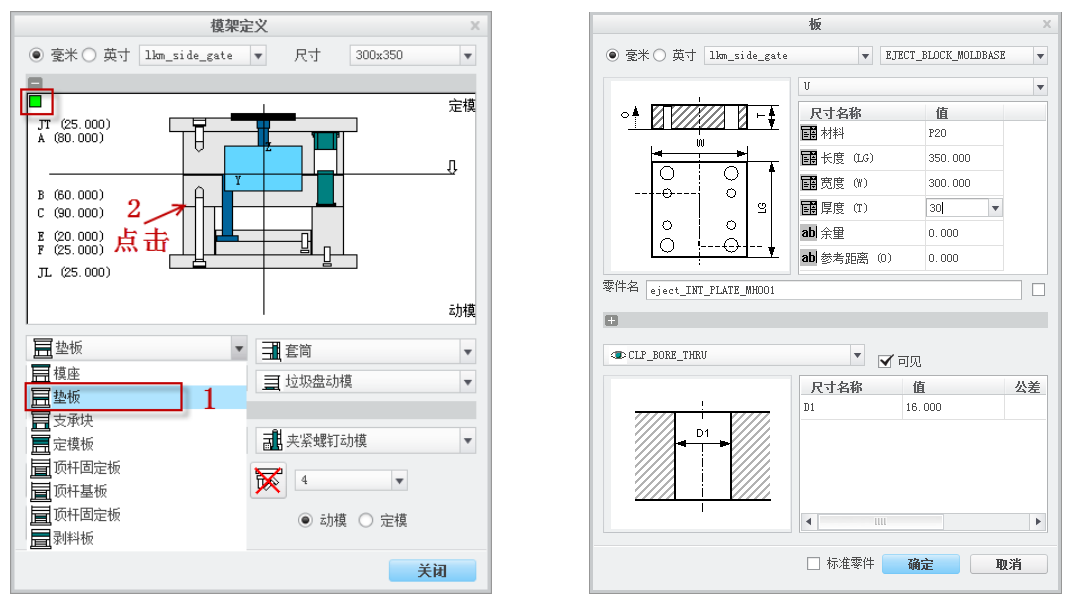

图 8-选择垫板

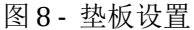

#### 8.3.8 侧抽芯机构设计

斜导柱侧抽芯是常见的侧抽芯机构。EMX8.0 中滑块是一个侧抽芯的子组件,包括斜导柱、滑块、摩擦板等一整套零件。在装配时通过坐标系来进行定位。 所以首先须在模仁的侧型芯上建立坐标系。

坐标系要求: +X 代表滑块侧抽芯方向, +Z 表示开模方向,并指向斜导 柱一侧。

因本模具侧型芯位于定模侧,因此将斜导柱定位到动模,滑块定位到定 模,采取倒装方式。具体步骤如下:

1、侧抽芯机构定义

(1)单独打开分模组件 eject\_block\_mold.asm,将凸模仁隐藏,只显示 凹模仁及模仁滑块。

(2) 将凹模仁翻转过来,在四个滑块上建立如图四个坐标系(图 8-

67)。保存退出。

(3) 回到模架组件 eject\_block\_moldbase.asm 环境。

(4)切换到"EMX元件" € 点击滑块, 弹出"滑块"窗口(图 8-68) € "坐标系"选择模仁滑块坐标系其中一个€ "平面斜导柱"选择 B 板底面(通常斜导柱设计在定模,如果斜导柱在定模,后面(4)、(5)都可以不选),(5)可以不用定义,保持默认。

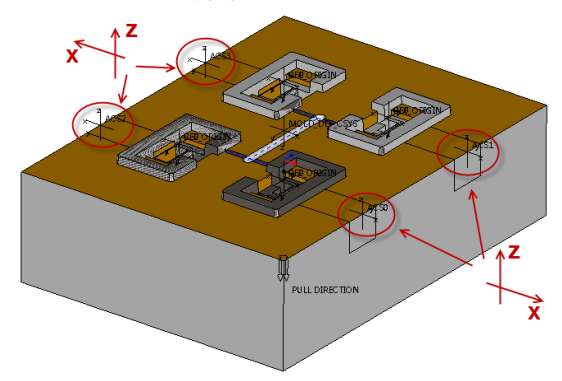

图 8-坐标系建立

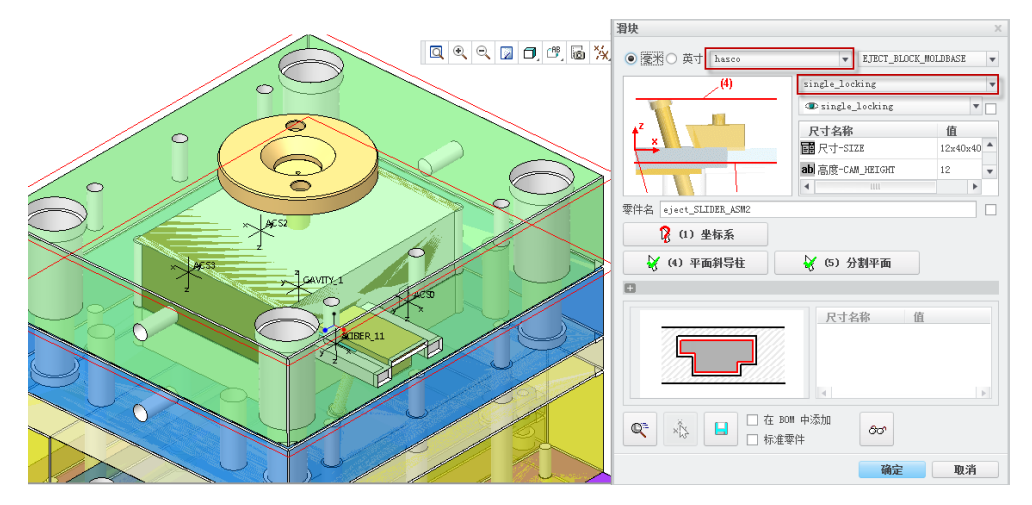

图8-滑块定义

(6)选择滑块厂商 hasco⇒型号 single\_locking⇔尺寸 16×50×40⇔高度-CAM\_HIGHT 为 20⇒长导柱 ANGLEPIN\_LENGTH 为 80⇒确定; 弹出零件修 剪命令,保持默认选择; 完成。

定义滑块过程,尺寸参数应该根据自己模具需要进行设定,在此尺寸仅 作参考。定义过程中随时可以点击下方预览按钮进行预览。

确定完成后,若要修改,可以点击、修改滑块按钮,选择滑块坐标系, 又可以返回去修改。

#### 2、滑块行程校核

(1) 计算抽芯距。

打开模仁滑块(图 8-69),测量模仁滑块需要的抽芯距 4.80293mm。模具 开模所需要达到的侧抽芯距应为 4.80293+5~10mm,因此斜导柱抽芯距最少应 达到 9.8mm。

斜导柱斜角 18°, 因此斜导柱开模方向工作高度最少为 S/tan(a)=9.8/tan(18°)≈30.18mm。

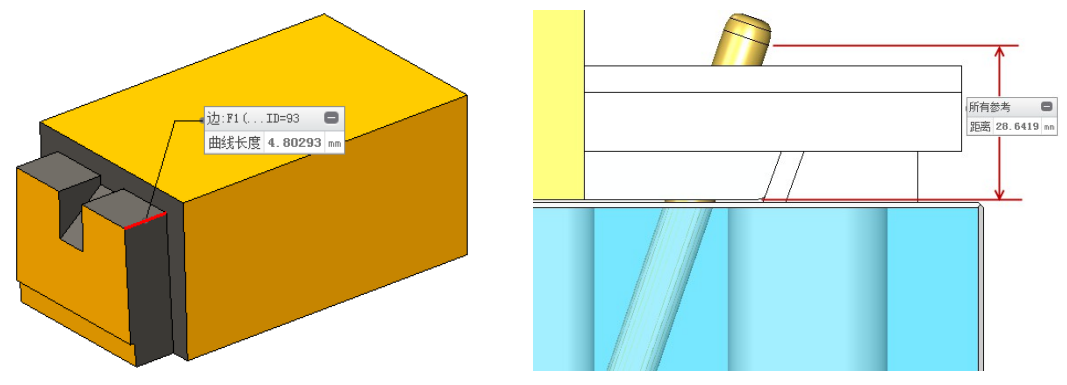

图 8- 模仁滑块

斜导柱斜角 180,测量斜导柱工作距离,计算会发觉斜导柱抽芯距不够, 需要调整尺寸。点击 "还修改滑块按钮,选择滑块坐标系,返回到"滑块"窗 口(图 8-68),斜导柱-ANGLEPIN\_ANGLE 改为 19,长导柱 NGLEPIN LENGTH 改为 100。

斜 导 柱 工 作 部 分 高 度 28.6419 , 可 实 现 侧 抽 芯 距 离 为 : S=h\*tan(19<sup>0</sup>)≈9.86mm。计算结果证明,斜导柱可实现侧抽芯要求。

3、摩擦板修改

(1)单独显示凹模仁及侧抽芯机构,由于导柱较长,导柱与摩擦板配合地方应该有孔(图8-71)。选择"模型"选项:"元件操作"(图8-72):弹出"元件"菜单,选择切除:
 ◆选择要对其执行切出处理的零件。选择摩擦板,确定:
 ◆为切出处理选择参考零件。选择斜导柱:完成。此时摩擦板上就有孔了。

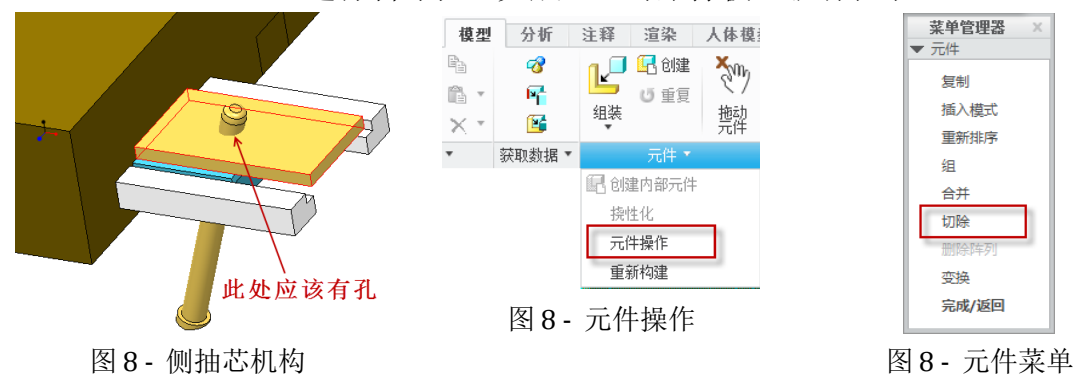

<sup>(2)</sup> 斜导柱抽芯距校核。

图 8- 斜导柱工作部分测量

由于摩擦板不与斜导柱接触,上面的孔仅仅是避空作用,所以为了减少 摩擦,可以将孔半径扩大0.5mm。

(2)将摩擦板零件单独打开,选择孔内曲面;选择"模型"选项中的
 "偏移"(图 8-74);选择偏移的第三项;确定偏移为扩大孔的方向;偏移
 大小0.5⇒确定,完成扩孔操作。同样的方法可以对A板避空孔修改。

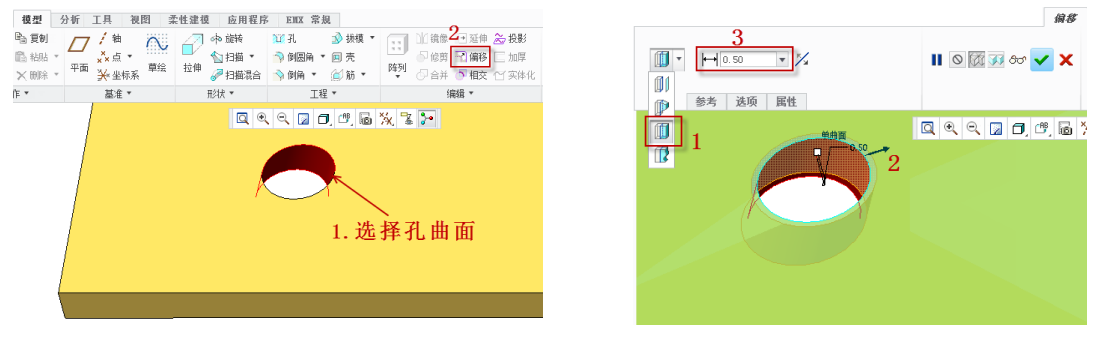

图8-旋转定向

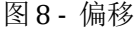

#### 4、模仁滑块及侧抽芯机构滑块结构修改

模仁滑块(简称内滑块)同抽芯机构滑块(简称外滑块)之间必须要联接在一起,才能一起运动(图 8-76)。特作如下设计

激活内滑块,以内滑块前表面为草绘面,草绘截面如图 8-77,拉伸至背面,完成效果如图 8-78。

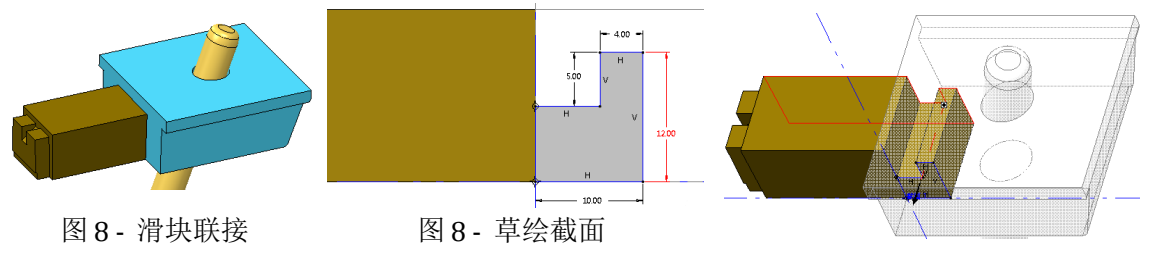

图 8- 拉伸效果

按照上一步"摩擦板修改"的操作方法,对外滑块进行切除处理。 完成其他内滑块的拉伸操作。

#### 5、装配余下侧抽芯机构

选择滑块"EMX元件"选项"滑块"栏目滑块"重新装配"命令(图 8-79) € 系统提示选择坐标参照,选择上一滑块的坐标(即是复制此侧抽芯机构) € 弹出"滑块"定义窗口,"(1)"选择另一个模仁滑块坐标系, "(4)"选择B板底面(图 8-80) € 确定€ 弹出零件修剪命令,保持默认选 择€ 完成。

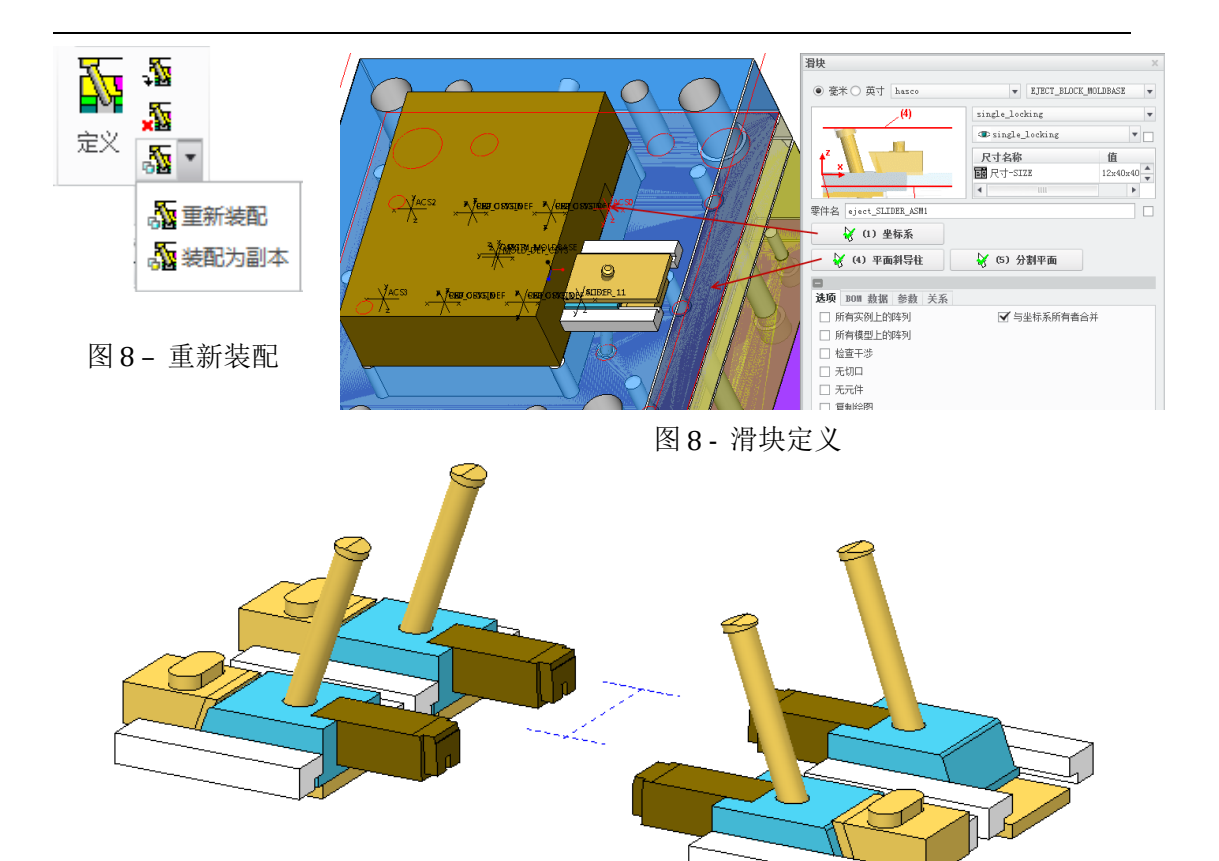

图 8 - 侧抽芯机构完成效果

按照同样方法,重新装配前面侧抽芯机构,完成左侧两个侧抽芯机构的 定义。

## 8.3.9 开模行程校核及方铁厚度确定

#### 1、开模行程计算

对于侧抽芯模具,推出行程需要计算开模方向及抽芯方向两个方向的行程,最后取较大结果。

(1) 开模方向行程计算。通过图 8-82 可知,开模行程为:L<sub>开</sub>=28.8+24.8+(5~10) = (58.6~63.6) mm。

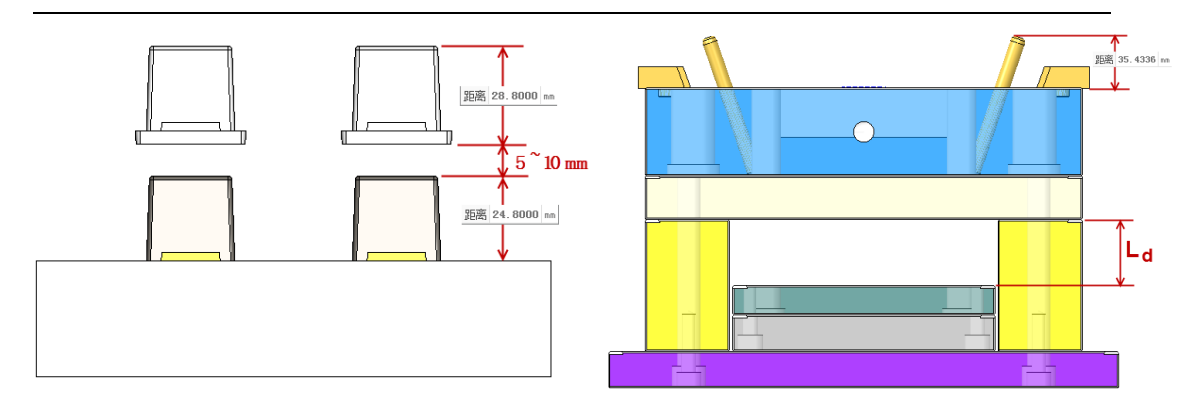

图 8 - 开模方向行程计算

图 8- 侧抽芯行程计算

(2) 侧抽芯方向行程计算

侧抽芯距前面已经校核过,在此只要保证斜导柱能从定模板抽出即可。保证斜导柱抽出行程为:L<sub>则</sub>=35.4+(5~10)=(38.4+45.5)mm

由于L<sub>开</sub>>L<sub>侧</sub>,因此开模行程为(58.6~63.6)mm。

2、方铁厚度确定

由于开模行程为(58.6~63.6)mm,此行程通过面针板与B板下垫板之间的距离保证,因此L<sub>d</sub>=(58.6~63.6)mm。

通过测量,面针板与B板下垫板之间的距离为45mm,方铁厚度不够, 需要增加15~20mm。

切换到"EMX 常规"选项:"装配定义" ■: 弹出"模架定义"窗口: 右击方铁,弹出"板"定义窗口:方铁原来厚度为90,将其改为110 (图 8-84) \>确定,完成厚度修改。

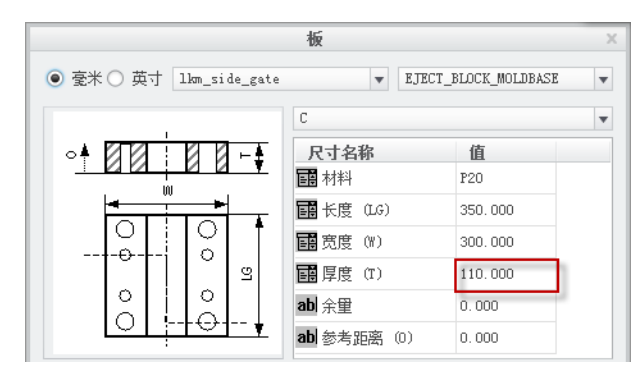

图 8- 方铁定义

## 8.3.10 拉料杆定义

1、切换到"EMX"常规选项 ("装配定义" ■ 弹出"模架定义" 窗口
〔选择"料头拉料杆"(图 8-85) (弹出"顶杆"窗口,厂商选择
"hasco",型号"Z40",DM1-直径选择4.0。(凡绿色打钩选项,表示可以不)

选,系统按一般情况自动判断)。;确定,完成拉料杆设计。 拉料杆定义完后,EMX为减少计算机运行内存,拉料杆并不马上装配, 但拉料杆的过孔已经产生了。

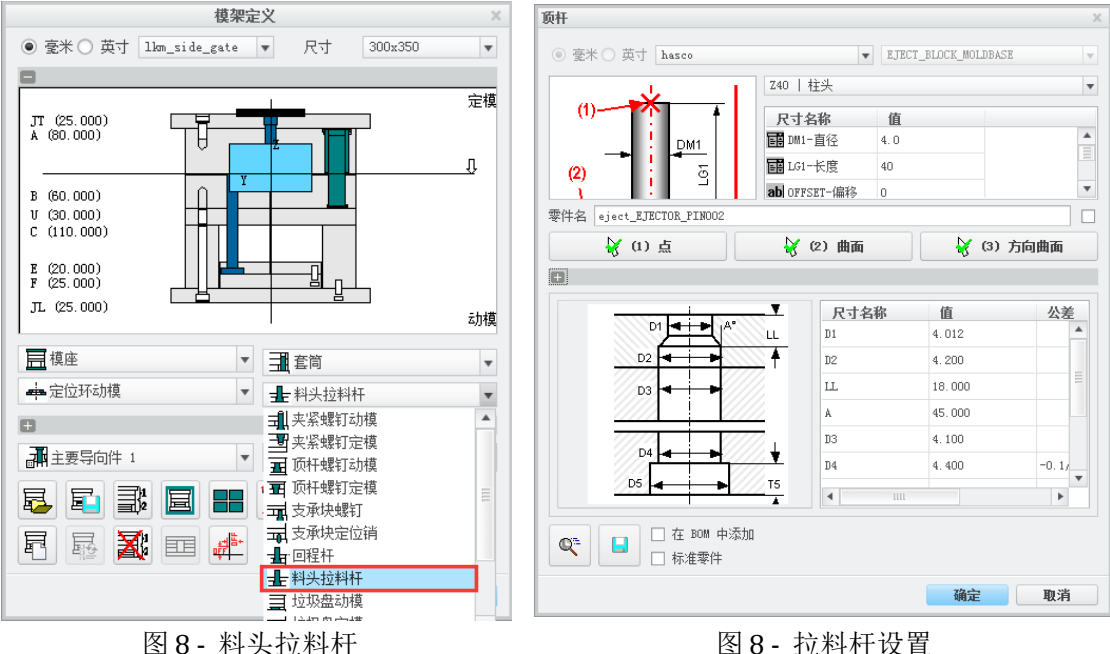

2、要装配拉料杆,只需要点击"EMX 常规"中量"元件状况"按钮即可。

## 8.3.11 推出机构设计

1、单独打开凹模仁,在顶杆顶出位置建立基准点。在凹模仁高低面不同位置分别建基准点 如图 8-87 建立基准点后阵列到其他各个模仁表面(此基准点即是后续顶杆顶出位置,此处尺寸仅作参考) 、保存。

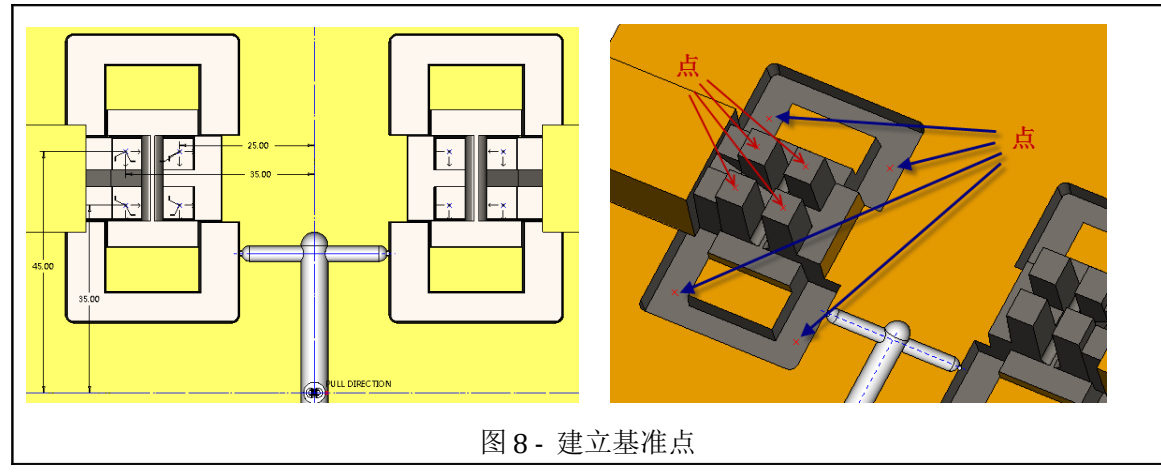

2、重新打开模具模架,选择"EMX元件"选项 (1)顶杆定义 ; 弹出"顶杆"窗口(图 8-88) ; 选择顶杆厂商、型号、尺寸 ; 选择上一步建立的基准点 ; 确定,完成顶杆定义。

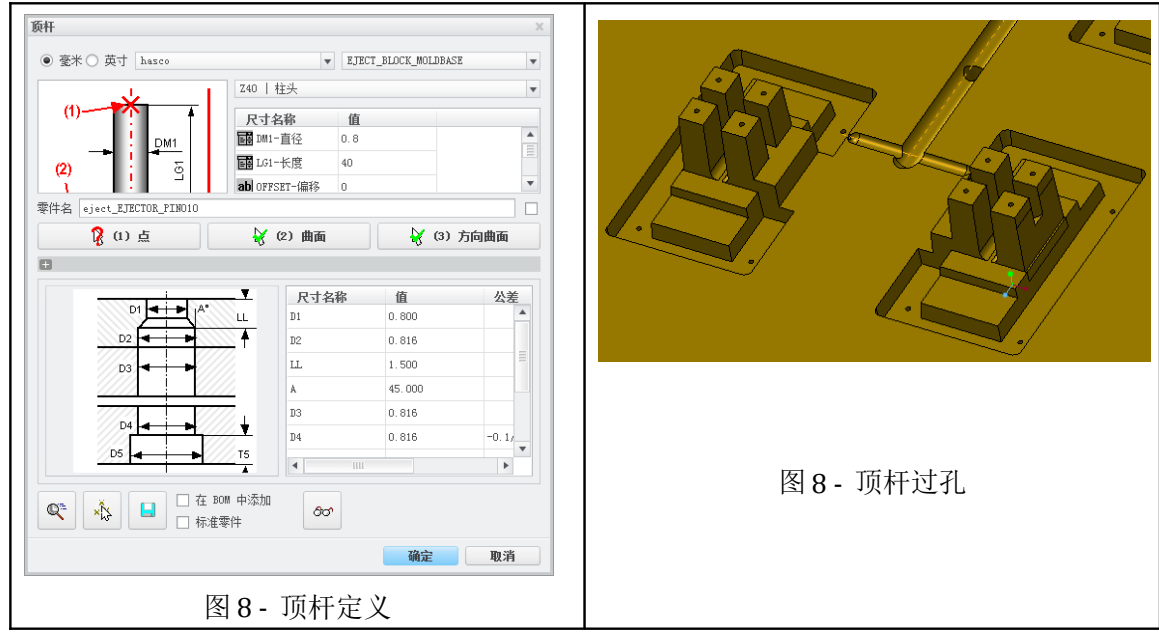

修改顶杆型号参数可以点击 📲 按钮, 删除顶杆点击 📲 按钮, 装配同型

号参数顶杆点击。上按钮。

同拉料杆一样,顶杆定义完成后,顶杆并不马上装配(目的是减少运行 内存),但顶杆的过孔已经产生(图8-89)。模架定义完成随时可以装配顶杆。

## 8.3.12 冷却系统设计

1、装配水线

切换到"EMX元件菜单"; "冷却"选项,装配冷却水线; 弹出"水线"窗口,选择"waterline3", "将水线添加到动模和定模"; "确定", 完成水线装配(图8-92)。

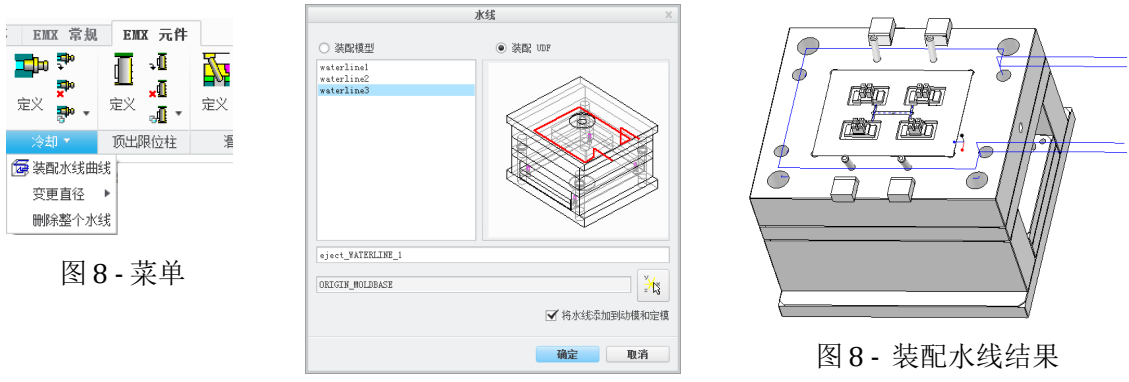

图8-装配水线

### 2、修改水线

水线的尺寸是系统默认的,尺寸与模具要求不一致,需要修改。

(1)修改定模水线。水线所在平面位置及尺寸都可以修改。将凹模水线截面如图 8-93 修改,修改的原则是更有利于对凹模进行冷却,修改完如图 9-84。

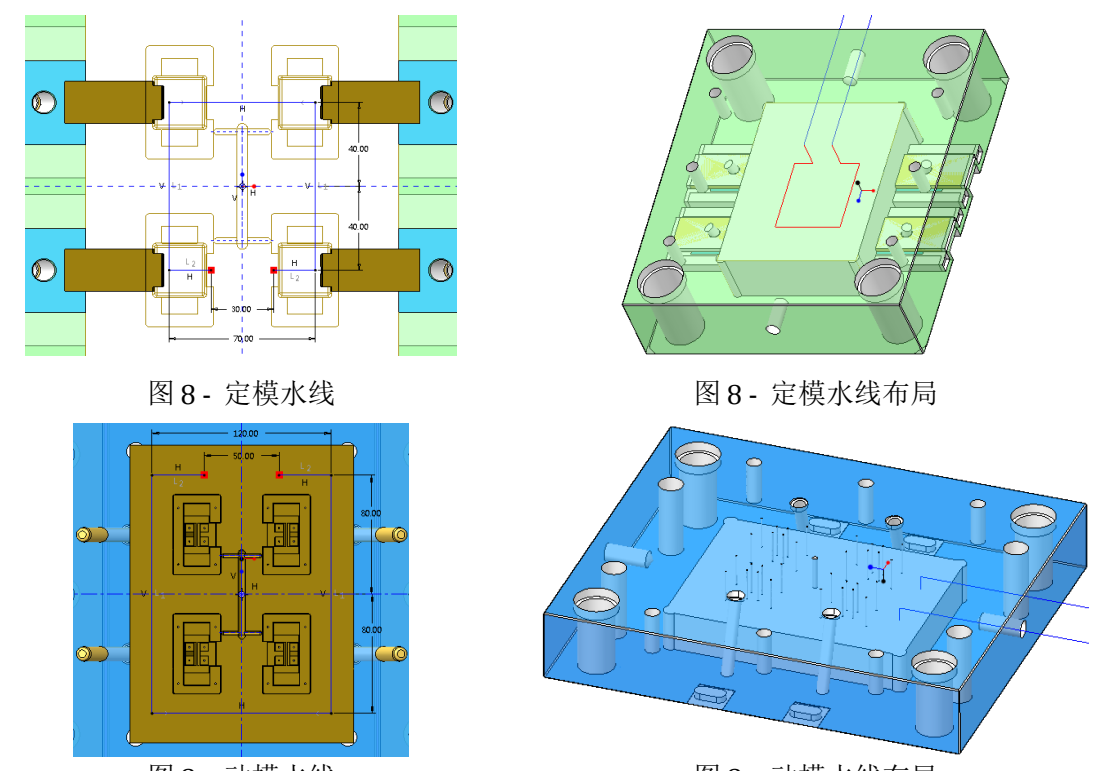

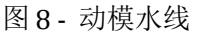

图 8- 动模水线布局

(2)同样方法修改动模水线(图 8-95、图 8-96)。

动模水线和定模水线的区别:动模上有很多顶针穿过型腔,因此动模水 线只能围绕在型腔四周。定模上孔较少,为加强冷却,水线可以布置在正对塑 件上方位置。

#### 3、冷却孔创建

定义定模冷却孔。只显示A板、凹模仁及定模冷却水线,隐藏其他元件。 (1)喷嘴创建。选择"EMX元件"选项ξ选择 → 定义冷却元件ξ弹 出"冷却元件"窗口ξ选择厂商、型号、尺寸ξ"(1)曲线"、"(2)曲 面"如图选择ξ确定,完成喷嘴创建。

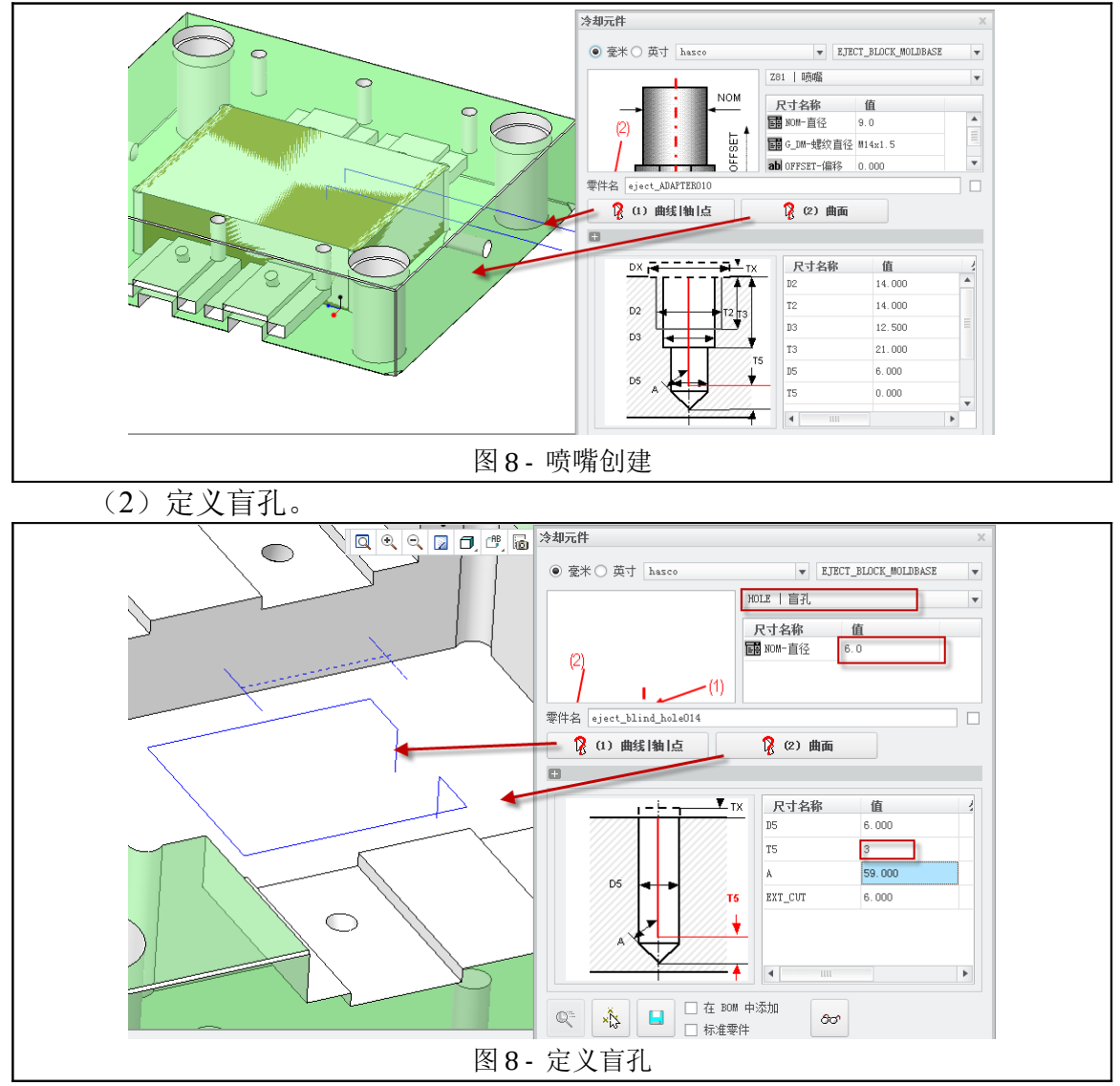

冷却水从 A 板流进,从 A 板进入凹模仁。经模仁中循环一圈,再从 A 板流出。A 板进模仁的地方应该有盲孔。

选择 "EMX 元件"选项 : 选择 2 定义冷却元件 : 弹出 "冷却元件"窗口 : 选择厂商、型号、尺寸 : 选择 "盲孔" : NOM-直径应与前面喷嘴孔径保

持一致, T5 设为 3, 指盲孔略微延伸 3mm⇒如图选择曲线、曲面(图 8-98) € 完成盲孔创建。

(3)定义O形环 冷却水从A板进入模仁,接头地方需要有O形环(即密封圈)。选择
"EMX元件"选项≤选择 → 定义冷却元件≤弹出"冷却元件"窗口≤选择
厂商、型号、尺寸≤选择"O形环"≤G\_DM-内部直径设为9.5,(主要为保证 D5为6,与前面水孔直径保持一致),T5为3⇔如图8-99选择曲线、曲面≤ 确定,完成O形环创建。

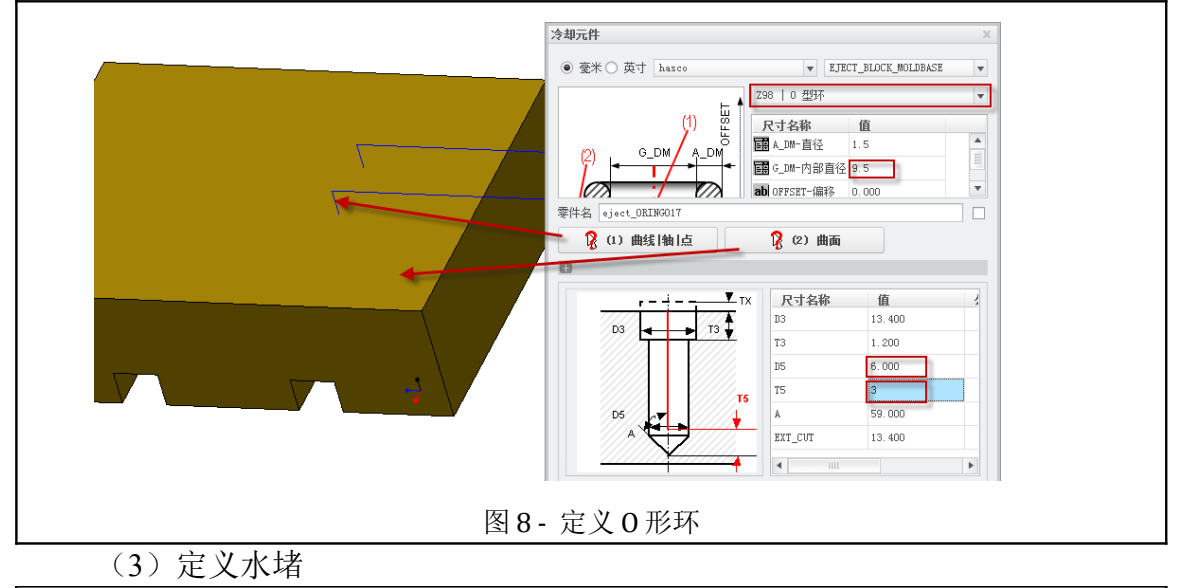

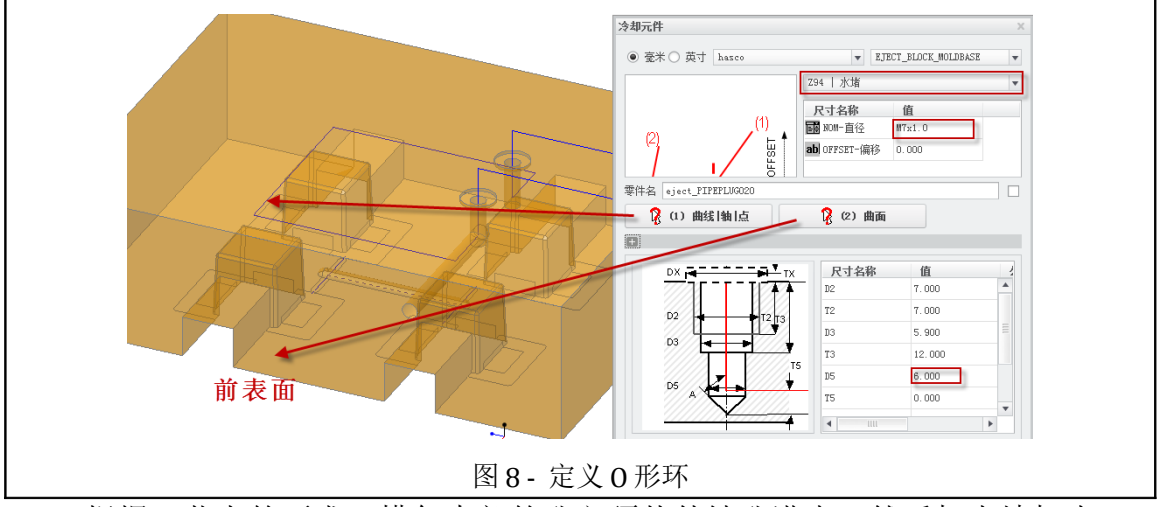

根据工艺上的要求,模仁内部的孔必须从外钻孔进去,然后加水堵把水 堵上。选择"EMX元件"选项;选择 → 定义冷却元件;弹出"冷却元件"窗 口 є 选择厂商、型号、尺寸 є 选择"水堵" є NOM-直径设为 M7×1.0, (保证 D5 为 6, 与前面水孔直径保持一致), T5 为 3 ⇒ 如图 8-100 选择曲线、曲面 є 确定,完成创建。

按照同样方法,完成A板、B板、凸模仁、凹模仁水路的创建。效果如下图。

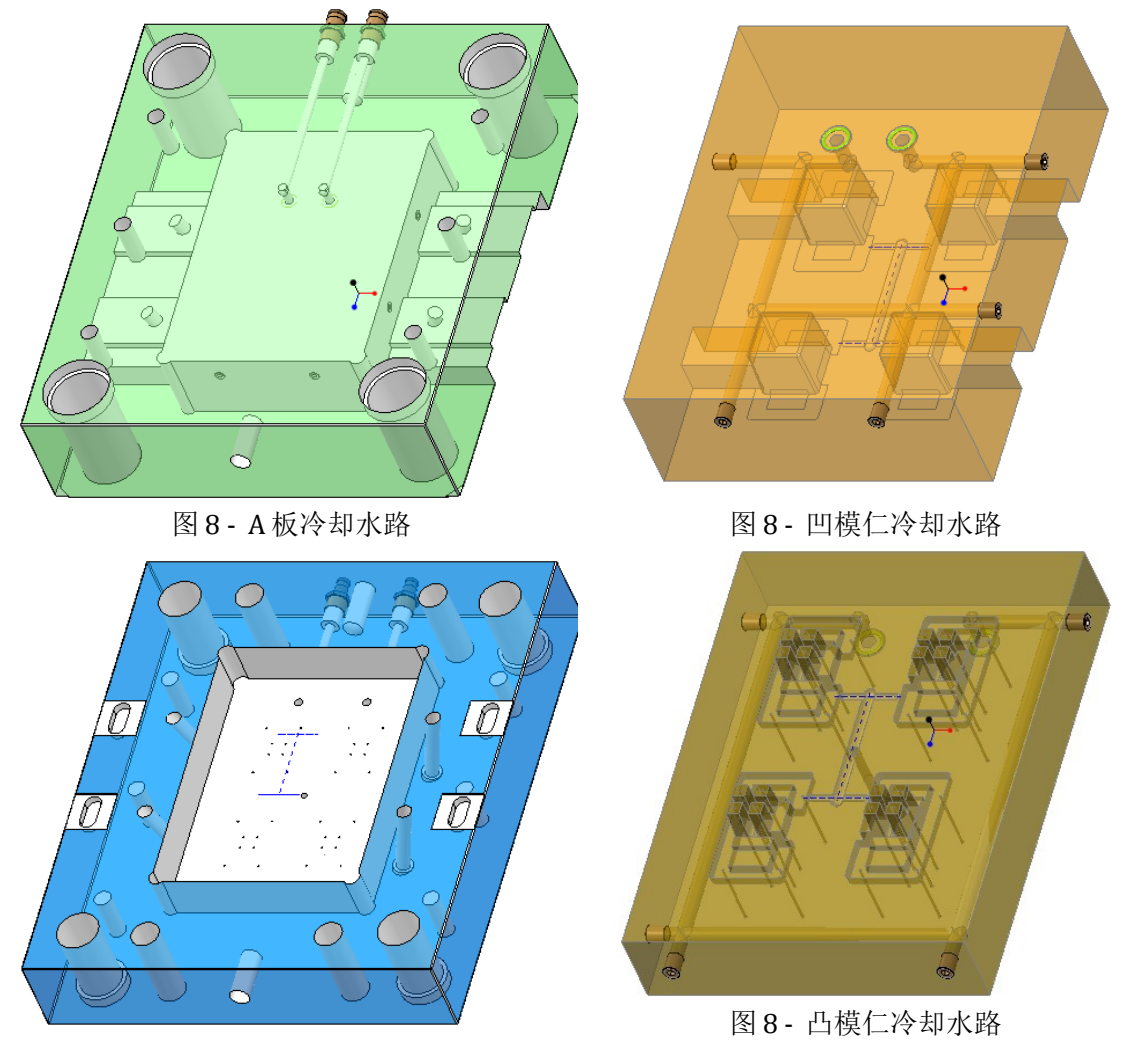

图8-B板冷却水路

## 8.3.13 垃圾钉定义

1、打开动模座板,在动模座板上建立四个对称点,点的位置即为垃圾钉的位置(图 8-105)。

2、切换"EMX元件菜单" < "装配定义" ■ < 弹出"模架定义"窗口 < 选择"垃圾钉动模" < 弹出"垃圾钉"窗口,选择厂商,型号,及尺寸(图 8-107) < 选择上一步创建的点,选择动模座板顶面 < "确定",完成垃圾钉定义。

| → 160.00 | <del>-</del> | 模架定义                                                     | X              |
|----------|--------------|----------------------------------------------------------|----------------|
| 0        | 0            | <ul> <li>● 豪米 ○ 英寸 lkm_side_gate ▼ 尺寸 300x350</li> </ul> | Ŧ              |
| l        |              |                                                          | 定模             |
|          |              | B (60, 000)                                              | <u>↓</u><br>动模 |
|          | 250          | 2.00 1日 模座 🔹 🖬 套筒                                        | Ŧ              |
|          |              |                                                          | •              |
| 0        | $\bigcirc$   |                                                          |                |
| © Î      |              |                                                          |                |
|          |              |                                                          |                |

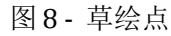

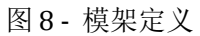

3、在"模架定义"窗口,右键点击底针板: "板"定义窗口,将参考距 离改为3。

注:垃圾钉定义完成后,由于垃圾钉有一定厚度,装配进去后,底针板 与动模座板之间应该保持一个垃圾钉头的距离 3mm(图 8-107 中 H-厚度)。 EMX4.1 系统可以自动偏移,但 EMX8.0 不行。

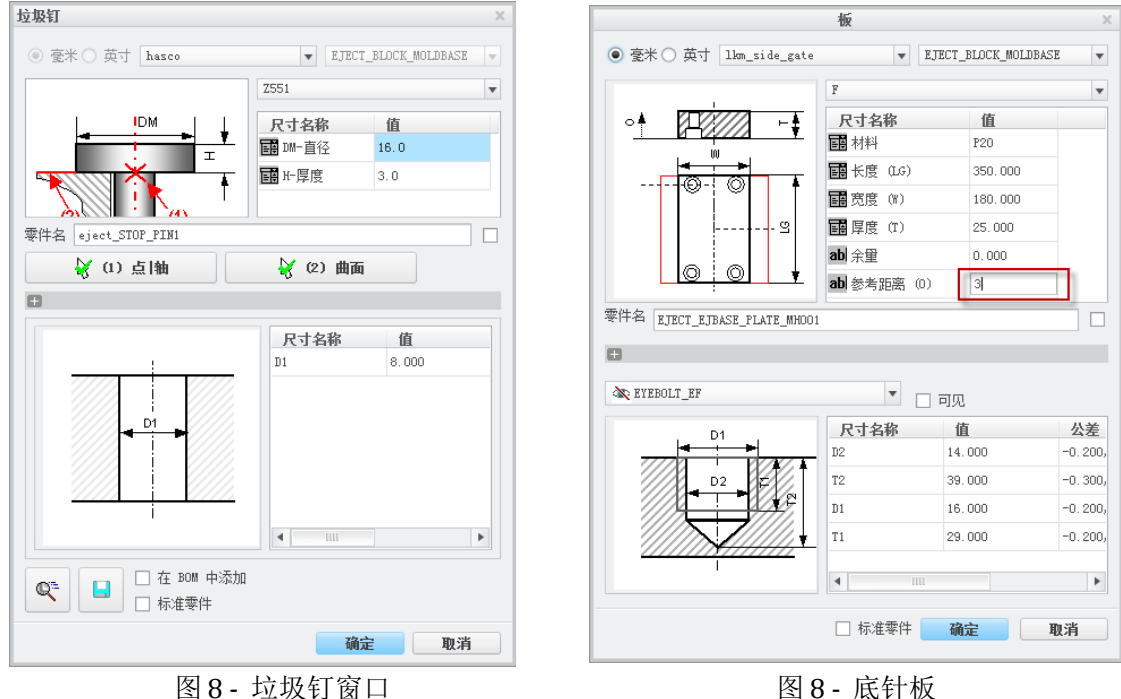

4、垃圾钉定义完成后,并不马上显示。需要点击 — "元件状况",在弹出窗口中选择"止动系统",垃圾钉才会装配进来。

#### 8.3.14 螺钉销钉定义

EMX 中的螺钉、销钉分为两种情况:

一种情况是模架上自带螺钉、销钉。比方定模座板与A板之间的联接,动 模座板与方铁、B板之间的联接,面针板、底针板之间的联接,模架都自带螺 钉,这些螺钉不需要修改或只要少量修改即可,不需要重新创建;另一种情 况是没有螺钉,需要新建螺钉。比方模仁放置于A、B板,需要对模仁进行固 定,需要螺钉。模仁侧型芯与滑块之间的联接固定要用到螺钉。总之自定义的 零件联接用的螺钉需要用户自己创建。

A 板和凹模仁之间应该通过螺钉联接,在此以 A 板为例说明螺钉的定义 方法。

1、仅显示A板和凹模仁。将A板激活,在A板顶面做对称的草绘点(图 8-109)。

2、切换到"EMX元件"选项 : 选择 定义螺钉 : 弹出"螺钉"定义窗

口,选择厂商、型号、尺寸、"(1)点"选择上一步建立的四个对称点、 "(2)曲面"选择A板顶面、"(3)螺纹曲面"选择A板型腔切口处的顶 面、OFFSET-偏移输入-8(图 8-110)、"确定",完成螺钉定义。

注: 螺钉头厚度 6mm,为使螺钉沉到 A 板里面,所以往下偏移 8mm。

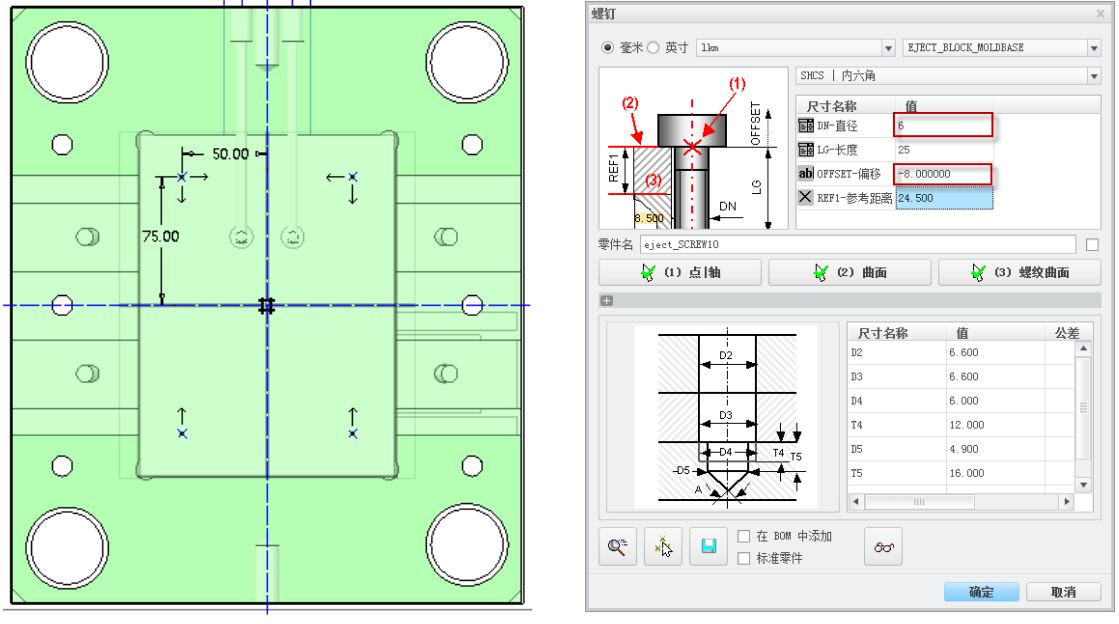

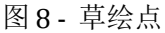

图 8 - "螺钉" 窗口

同样的方法可以完成 B 板及其他位置螺钉、销钉定义。销钉定义选择 🥒 销定义,其他步骤完全相同。

## 8.3.15 其它细节设计

根据模具专业知识完成其它细节设计及修改,在此不再赘述。